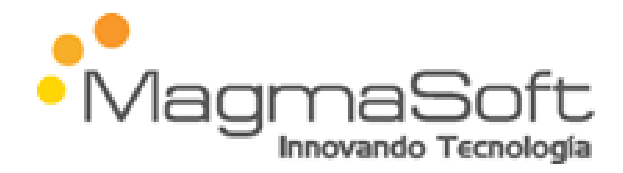

# MANUAL DE USUARIO

Universidad Nacional de Chimborazo Sistema de Trámites Académicos

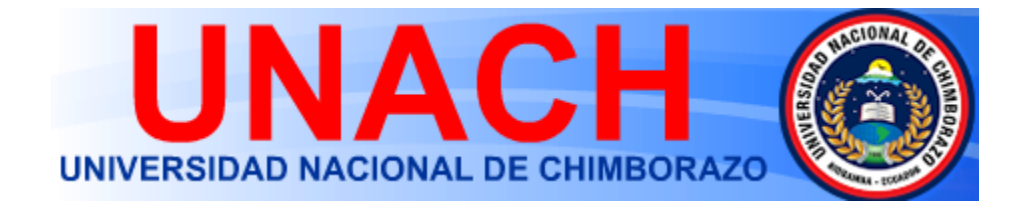

Riobamba Marzo del 2015

Aprobado en HCU: Resolución No. 0166-HCU-28-07-2015

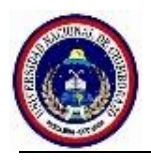

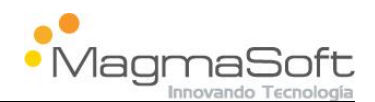

# **Control del Documento**

| Datos del documento |                                    |  |  |
|---------------------|------------------------------------|--|--|
| Título:             | Sistema de Trámites Académicos     |  |  |
| Versión:            | V1.0                               |  |  |
| Cliente:            | Universidad Nacional de Chimborazo |  |  |

# **Control de Cambios**

| Versión | Fecha                   | Autor         | Descripción                       |
|---------|-------------------------|---------------|-----------------------------------|
| V1.0    | 03 de Marzo del<br>2015 | María Jiménez | Elaboración del manual de usuario |
|         |                         |               |                                   |
|         |                         |               |                                   |

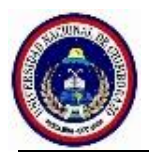

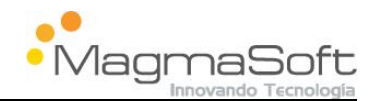

# Contenido

| 1. | In    | troducción6                              |
|----|-------|------------------------------------------|
| 2. | Al    | cance6                                   |
| 3. | Αι    | utenticación del Personal Universitario7 |
| 4. | De    | escripción de los Procesos9              |
|    | 4.1   | Cambio de Paralelo9                      |
|    | 4.1.1 | 1 Flujo del Proceso                      |
|    | 4.1.2 | 2 Verificar Requisitos10                 |
|    | 4.1.3 | 3 Aceptar Trámite                        |
|    | 4.1.4 | 4 Verificar Veracidad Documental15       |
|    | 4.1.5 | 5 Verificar y Elaborar Informe           |
|    | 4.1.6 | 6 Verificar Documentación y Registro     |
|    | 4.2   | Tercera Matrícula22                      |
|    | 4.2.1 | 1 Flujo del Proceso                      |
|    | 4.2.2 | 2 Verificar Requisitos                   |
|    | 4.2.3 | 3 Aceptar Trámite                        |
|    | 4.2.4 | 4 Validar Veracidad Documental26         |
|    | 4.2.5 | 5 Registrar Informe                      |
|    | 4.2.6 | 6 Revisar Informe                        |
|    | 4.2.7 | 7 Enviar a Consejo Directivo             |
|    | 4.2.8 | 8 Receptar Documentos                    |
|    | 4.3   | Flujo Retiro de Asignaturas              |
|    | 4.4   | Flujo Avance de Asignaturas              |
|    | 4.5   | Flujo Anulación de Matrícula             |
|    | 4.6   | Flujo Justificación de Inasistencia37    |
|    | 4.7   | Flujo Certificado de Matrícula37         |
|    | 4.8   | Flujo Segunda Matrícula 37               |
|    | 4.9   | Flujo Cambio de Universidad              |

Manual de Usuario: Sistema de Trámites Académicos

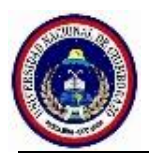

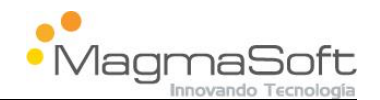

| 4.10   | Flujo Cambio de Carrera                                      |  |
|--------|--------------------------------------------------------------|--|
| 4.11   | Flujo Presentación de Tema                                   |  |
| 4.12   | Flujo Egresamiento                                           |  |
| 5. Aut | tenticación del Estudiante y Búsqueda del Trámite a Realizar |  |
| 6. Sol | licitudes del Estudiante                                     |  |
| 6.1    | Solicitud de Cambio de Paralelo                              |  |
| 6.2    | Solicitud de Tercera Matrícula                               |  |
| 6.3    | Presentación del Tema                                        |  |
| 6.4    | Solicitud de Cambio de Universidad                           |  |

# Tabla De Gráficos

| Fig. 3:1: Pantalla de Inicio del Sistema                             |                                 |
|----------------------------------------------------------------------|---------------------------------|
| Fig. 3:2: Autenticación                                              |                                 |
| Fig. 3:3: Bandeja de Trabajo                                         |                                 |
| Fig. 4:1.2.1: Cambio de Paralelo – Bandeja – Secretaria de Decano    |                                 |
| Fig. 4.1.2.2: Cambio de Paralelo – Verificación de Requisitos        |                                 |
| Fig. 4.1.2.3: Cambio de Paralelo – Verificar Requisitos              |                                 |
| Fig.4.1.31: Cambio de Paralelo – Bandeja - Decano                    |                                 |
| Fig.4.1.4.1: Cambio de Paralelo - Bandeja — Secretaria Dirección     |                                 |
| Fig.4.1.4.2: Cambio de paralelo - Verificar Veracidad Documental     |                                 |
| Fig.4.1.5.1: Cambio de paralelo - Bandeja – Director                 |                                 |
| Fig.4.1.5.2: Cambio de paralelo - Verificar y Elaborar Informe       |                                 |
| Fig.4.1.5.3: Cambio de Paralelo - Informe generado por el sistema    |                                 |
| Fig.4.1.6.1: Cambio de Paralelo - Bandeja – Secretaria Carrera       |                                 |
| Fig.4.1.6.2: Cambio de Paralelo - Verificar Documentación y Registro |                                 |
| Fig.4.2.2.1: Tercera Matrícula - Bandeja – Secretaria Decano         |                                 |
| Fig.4.2.2.2: Tercera Matrícula - Verificar Documentos                |                                 |
| Fig.4.2.3.1 Tercera Matrícula – Bandeja - Decano                     |                                 |
| Fig. 4.2.3.2: Tercera Matrícula - Aceptar Trámite                    |                                 |
| Fig.4.2.4.1: Tercera Matrícula - Bandeja — Secretaria Dirección      |                                 |
| Fig.4.2.4.2: Tercera Matrícula - Validar Veracidad Documental        |                                 |
| Fig.4.2.5.1: Tercera Matrícula – Bandeja - Director                  |                                 |
| Fig.4.2.5.2 Tercera Matrícula – Registrar Informe                    |                                 |
| Fig.4.2.6.1: Tercera Matrícula – Bandeja – Decano - Revisar Informe  |                                 |
|                                                                      | Manual de Lleverie, Cisterne de |

Aprobado en HCU: Resolución No. 0166-HCU-28-07-2015

Manual de Usuario: Sistema de Trámites Académicos

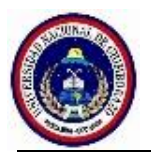

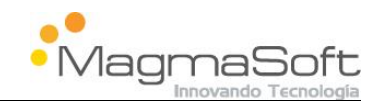

| Fig.4.2.6.2: Tercera Matrícula – Revisar Informe                                            |
|---------------------------------------------------------------------------------------------|
| Fig.4.2.7.1: Tercera Matrícula – Bandeja – Secretaria Facultad - Enviar a Consejo Directivo |
| Fig.4.2.7.2: Tercera Matrícula –Enviar a Consejo Directivo                                  |
| Fig. 4.2.8.1: Tercera Matrícula – Bandeja – Secretaria de Carrera - Receptar Documentos     |
| Fig. 4.2.8.2: Tercera Matrícula – Receptar Documentos                                       |
| Fig.5.1: Pantalla de inicio del sistema                                                     |
| Fig. 5.2: Autenticación en el Sistema del estudiante                                        |
| Fig. 5.3: Lista de Trámites                                                                 |
| Fig.5.4: Búsqueda de Trámite                                                                |
| Fig.5.5: Selección del Trámite                                                              |
| Fig. 6.1.1: Selección Cambio de Paralelo                                                    |
| Fig.6.1.2: Solicitud Cambio de Paralelo                                                     |
| Fig. 6.1.3: Adjuntar documento                                                              |
| Fig.6.1.4: Documento en formato pdf de la solicitud                                         |
| Fig.6.1.5: Botones para Imprimir la Solicitud                                               |
| Fig.6.2.1: Solicitud de Tercera Matrícula                                                   |
| Fig.6.3.1: Solicitud Presentación de Tema                                                   |
| Fig.6.4.1: Solicitud Cambio de Universidad                                                  |

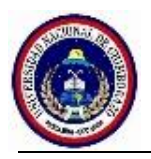

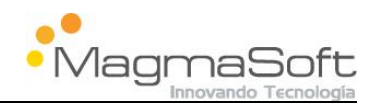

# 1. Introducción

El manual de usuario tiene como finalidad ser una guía básica de operación del sistema, permitiendo al lector adquirir las destrezas y conocimientos indispensables para un manejo adecuado del sistema, y ser una herramienta de consulta de primera mano a la cual puede recurrir el usuario en cualquier momento.

#### 2. Alcance

El presente documento comprende los siguientes temas:

- Autenticación del Usuario Administrativo
- Descripción de los procesos:
  - 1. Cambio de paralelo
  - 2. Tercera matrícula
- Diagramas de flujo de los siguientes procesos, utilizando la herramienta Red-hat BPM:
  - 1. Proceso de retiro de asignaturas
  - 2. Proceso de avance de asignaturas
  - 3. Proceso de anulación de matrícula
  - 4. Proceso de justificación de inasistencias
  - 5. Proceso de certificado de matrícula
  - 6. Proceso de record académico
  - 7. Proceso de certificado de matrícula y asistencia
  - 8. Proceso de promociones
  - 9. Proceso de segunda matrícula
  - 10. Proceso de cambio de universidad
  - 11. Proceso de cambio de carrera
  - 12. Proceso de aprobación de tema
  - 13. Proceso de egresamiento
  - Autenticación del estudiante y búsqueda del trámite a realizar
  - Solicitudes del Estudiante

Aprobado en HCU: Resolución No. 0166-HCU-28-07-2015

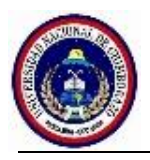

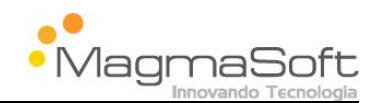

#### 3. Autenticación del Personal Universitario

Para ingresar al sistema y gestionar sus trámites debe abrir el navegador de su preferencia (Firefox, Internet Explorer, Chrome) e ingresar al link:

http://sicoatramitesacademicos.unach.edu.ec

**Nota:** En caso de utilizar Chrome se debe considerar que los documentos generados por el sistema una vez descargados para que se visualicen se debe editar el nombre del archivo incluyendo al final la extensión. (Ej: INFORME-REACA-AMB-0000039.pdf).

A continuación el sistema le presenta la siguiente pantalla Fig.3.1.

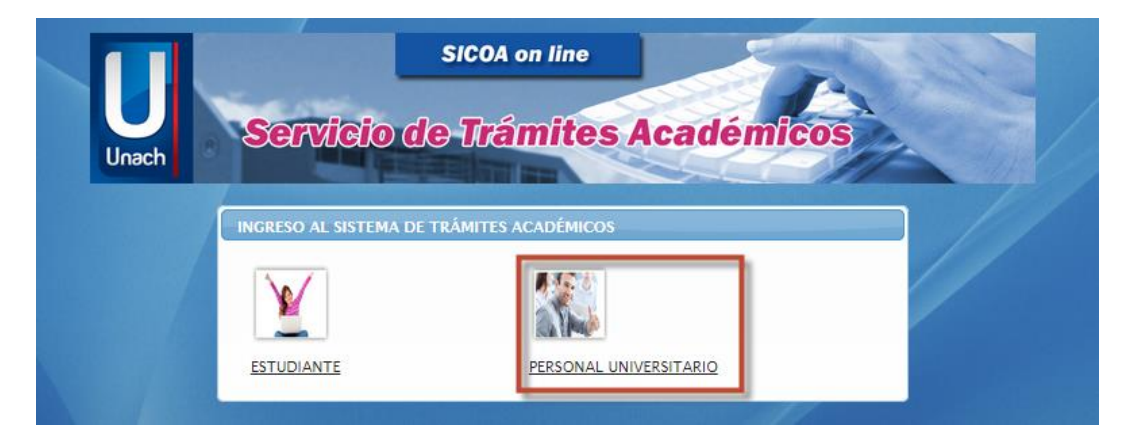

Fig. 3:1: Pantalla de Inicio del Sistema

Una vez que se encuentra en esta pantalla haga clic en el link "Personal Universitario", ingrese sus credenciales (usuario y clave), definidas por la administración.

Usuario: Número de cédula.

Clave: La utilizada en el resto de los sistemas.

Finalmente haga clic en el botón "Ingresar al Sistema" como se muestra en la figura Fig.3.2.

Aprobado en HCU: Resolución No. 0166-HCU-28-07-2015

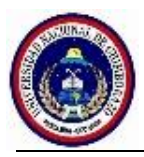

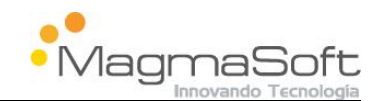

| SICOA on I                          | line                                                                                                    |
|-------------------------------------|----------------------------------------------------------------------------------------------------|
| Servicio de Trám                    | ites Académicos                                                                                                    |
|                                     |                                                                                                    |
| SISTEMA DE TRAMITES ACADEMICOS ESTU | UDIANTILES                                                                                                    |
| Ingrese su cédula:                  |                                                                                                    |
| 1234567896                          |                                                                                                    |
| Clave:                              |                                                                                                    |
| ·····                               |                                                                                                    |
| Ingresar al Sistema                 |                                                                                                    |
|                                     | SICOA ON I<br>SERVICIO DE TRÁMITES ACADEMICOS EST<br>Ingrese su cédula:<br>1234567896<br>Clave:<br><br>Ingresar al Sistema |

Fig. 3:2: Autenticación

Una vez que se ha registrado, el sistema le presenta la siguiente pantalla Fig.3.3, en la cual se visualiza la bandeja de trabajo donde podrá revisar y gestionar sus trámites.

La bandeja de trabajo posee los siguientes campos:

- 1. Actualizar: Le permite actualizar los procesos de la bandeja de trabajo.
- 2. Cerrar Sesión: Le permite cerrar su sesión y salir del aplicativo.
- 3. Título de la Bandeja de trabajo: Muestra el cargo del funcionario Universitario.
- **4. Paginación:** Le permite navegar dentro de la bandeja de trabajo, por cada pantalla presenta un máximo de 10 trámites.
- 5. ID: Muestra el número de trámite.
- 6. Proceso: Nombre del trámite que se está solicitando.
- 7. Actividad: Nombre de la actividad que debe realizarse.
- 8. Estudiante: Nombre del estudiante que realiza la solicitud.
- 9. Fecha de la Solicitud: Fecha en la cual se realizó el trámite.
- **10. Campo para realizar búsquedas:** Facilita la búsqueda de una palabra o número específico.
- **11. Ver:** Permite ingresar a la actividad para gestionarla.

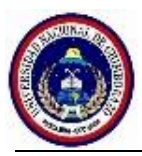

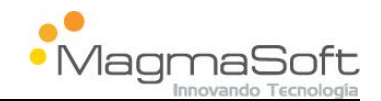

| Una                                  | servic                    | SICOA on I<br>Sico de Trámi | ine<br>Ites Académ                | licos                  | 2             |
|--------------------------------------|---------------------------|-----------------------------|-----------------------------------|------------------------|---------------|
| Actualizar                           |                           |                             |                                   | 3                      | Cerrar sesión |
|                                      |                           | Bandeja de Procesos:        | SECRETARIA DECANO                 |                        |               |
| 5                                    | 6                         | (1 of 1)                    | 1 🐼 🖬 10 🔻                        | 4                      | 9             |
| Id ¢                                 | Proceso 🗢                 | Actividad 0                 | Estudiante 💝 🛛 8                  | Fecha de Solicitud     | 10            |
| ANMAT-AMB-<br>0000150                | ANULACION DE<br>MATRICULA | VERIFICAR<br>REQUISITOS     | EDISON ENRIQUE<br>VACA ALTAMIRANO | 2015/03/09<br>09:20:17 | ₽ Ver         |
| CAMUNI-CDU-<br>0000156               | CAMBIO DE<br>UNIVERSIDAD  | VERIFICAR<br>REQUISITOS     | Maria Elena Jimenez               | 2015/03/09<br>10:29:14 | P Ver         |
| ANMAT- <mark>A</mark> MB-<br>0000160 | ANULACION DE<br>MATRICULA | VERIFICAR<br>REQUISITOS     | EDISON ENRIQUE                    | 2015/03/09<br>10:59:51 | ₽ Ver         |
| CAMUNI-CDU-<br>0000164               | CAMBIO DE<br>UNIVERSIDAD  | VERIFICAR<br>REQUISITOS     | Eduardo Alfredo                   | 2015/03/09<br>11:00:48 | ₽ Ver         |
| CAMUNI-CDU-<br>0000167               | CAMBIO DE<br>UNIVERSIDAD  | VERIFICAR<br>REQUISITOS     | Daniela Gutierrrez                | 2015/03/09<br>11:03:24 | ₽ Ver         |

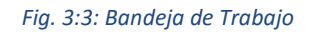

#### 4. Descripción de los Procesos

Los trámites académicos son iniciados por el estudiante a través de una solicitud realizada en el sistema dentro de un período otorgado por el reglamento institucional.

El estudiante deberá adjuntar a la solicitud los documentos que certifiquen el motivo de la misma. Los documentos adjuntados, así como los generados por el sistema serán visualizados automáticamente por todas las autoridades encargadas de validar y aprobar el trámite.

#### 4.1 Cambio de Paralelo

El estudiante podrá realizar una solicitud de este proceso solo durante el período de la matrícula, en el caso de realizarlo fuera de este tiempo el sistema no le permitirá realizar la solicitud.

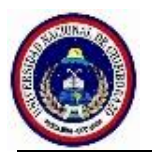

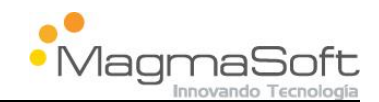

#### 4.1.1 Flujo del Proceso

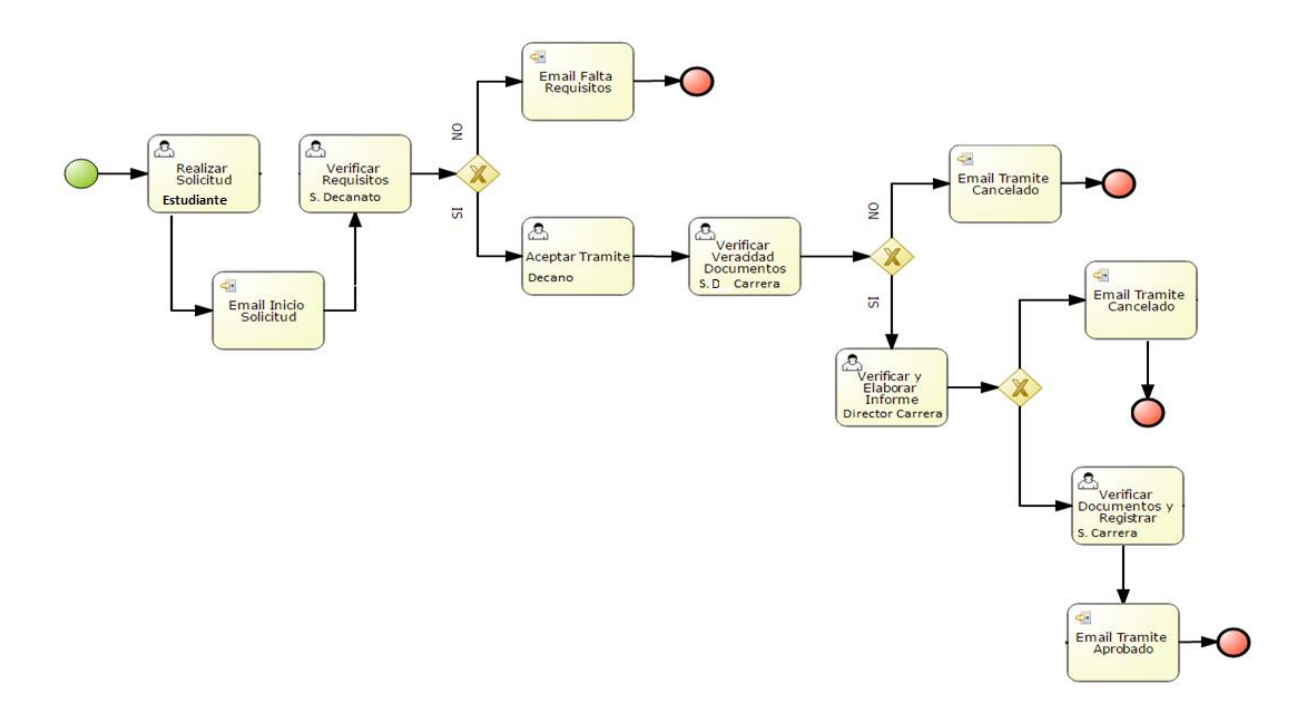

#### 4.1.2 Verificar Requisitos

En esta actividad la secretaria de decanato verifica que el estudiante cumpla con todos los requisitos necesarios para continuar con este trámite.

Para realizar la verificación debe ingresar al sistema y en la bandeja de trabajo dar clic en el botón "Ver" como se muestra en la Fig.4.1.2.1.

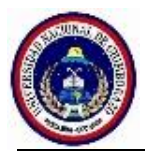

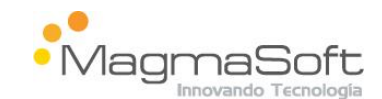

|                        | Unach Servic       | sicoa on<br>de Trám     | line                              | icos                    |            |
|------------------------|--------------------|-------------------------|-----------------------------------|-------------------------|------------|
| Actualizar             |                    |                         |                                   | Cer                     | rar sesión |
|                        |                    | (1 of 1)                | 1 10 V                            |                         |            |
| Id \$                  | Proceso \$         | Actividad 🗘             | Estudiante 🗘                      | Fecha de Solicitud 🗘    |            |
| CAMBCA-AMB-<br>0000002 | CAMBIO DE CARRERA  | VERIFICAR<br>REQUISITOS | EDISON ENRIQUE VACA<br>ALTAMIRANO | 2015-03-03 10:49:33.321 | P Ver      |
| TERMAT-AMB-<br>0000005 | TERCERA MATRÍCULA  | VERIFICAR<br>DOCUMENTOS | EDISON ENRIQUE VACA<br>ALTAMIRANO | 2015-03-03 11:26:41.041 | ۵ Ver      |
| CAPAR-AMB-<br>0000020  | CAMBIO DE PARALELO | VERIFICAR<br>REQUISITOS | EDISON ENRIQUE VACA<br>ALTAMIRANO | 2015-03-03 16:13:06.435 | 🔎 Ver      |
| TERMAT-AMB-<br>0000022 | TERCERA MATRÍCULA  | VERIFICAR<br>DOCUMENTOS | EDISON ENRIQUE VACA<br>ALTAMIRANO | 2015-03-03 16:25:37.761 | ہ Ver      |
|                        |                    | (1 of 1)                |                                   |                         |            |

Fig. 4:1.2.1: Cambio de Paralelo – Bandeja – Secretaria de Decano

Seguidamente el sistema le presenta la pantalla Fig.4.1.2.2, la cual cuenta con la opción de descarga de documentos, facilitando su revisión.

- Solicitud realizada por el estudiante.
- Requisito (Certificado) que valide el motivo de la solicitud.

La actividad posee los siguientes campos:

1. Título de la actividad: Nombre del proceso y de la actividad en la cual se encuentra.

**2. Nombre de la solicitud**: Corresponde al nombre y número de trámite realizado por el estudiante.

**3. Nombre del certificado:** Corresponde al número del certificado adjuntado por el estudiante.

**4. Ver:** Links que le permiten visualizar los documentos (Solicitud y Certificado).

**5. Cumple Requisitos:** Botón que le permite continuar con el trámite en el caso de que cumpla con todos los requisitos.

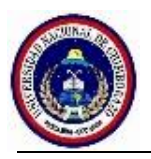

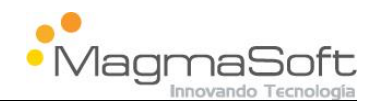

- 6. No Cumple Requisitos: Botón que le permite terminar el trámite en el caso de que no cumpla con los requisitos.
- 7. Regresar a Bandeja: Botón que le permita regresar a la bandeja de trabajo

**Nota:** Los puntos 1, 2, 3, 4 y 7 se visualizarán en todas las actividades de los diferentes procesos y actores del proceso.

| CAMBIO DE PARALELO - VERIFICAR REQUISITOS | 1     |
|-------------------------------------------|-------|
| Documentos del Proceso                    |       |
| Documento                                 | 4     |
| CAPAR-AMB-0000020.pdf                     | ∠ Ver |
| CERT-CAPAR-AMB-0000020.pdf3               |       |
|                                           |       |
|                                           |       |
|                                           |       |
|                                           |       |
|                                           |       |
|                                           |       |
| Observación:                              |       |
|                                           |       |
|                                           |       |
|                                           |       |
|                                           |       |
| 160 caracteres por ingresar.              |       |
| 5 6                                       |       |
| Cumple Requisitos No Cumple Requisitos    |       |
|                                           |       |
| Regresar a Bandeja -7                     |       |
|                                           |       |

*Fig. 4.1.2.2: Cambio de Paralelo – Verificación de Requisitos* 

Una vez revisada la documentación debe indicar al sistema si el estudiante cumple con los requisitos o no cumple con los requisitos.

En el caso de no cumplir con los requisitos es obligatorio que ingrese las observaciones en las cuales se debe explicar por qué se niega la solicitud. En este caso el sistema envía un e-mail al estudiante indicando que su solicitud ha sido negada por las razones ingresadas en el campo observaciones y se finaliza el trámite Fig.4.1.2.3.

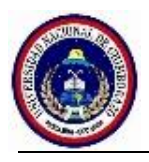

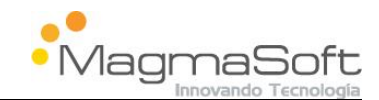

| AMBIO DE PARALELO - VERIFICAR REQUISI                                                                                                    | TOS      |
|----------------------------------------------------------------------------------------------------|----------|
| Documentos del Proces                                                                                                    | 0        |
| Documento                                                                                                    |          |
| CAPAR-AMB-0000020.pdf                                                                                                    | ₽ Ver    |
| CERT-CAPAR-AMB-0000020.pdf                                                                                                    | ₽ Ver    |
|                                                                                                    |          |
|                                                                                                    |          |
|                                                                                                    |          |
|                                                                                                    |          |
|                                                                                                    |          |
|                                                                                                    |          |
|                                                                                                    |          |
| Observación:                                                                                                    |          |
| Observación:                                                                                                    |          |
| Observación:<br>El certificado adjunto no corresponde al<br>motivo por el cual realiza la solicitud                                                                   |          |
| Observación:<br>El certificado adjunto no corresponde al<br>motivo por el cual realiza la solicitud                                                                   |          |
| Observación:<br>El certificado adjunto no corresponde al<br>motivo por el cual realiza la solicitud                                                                   |          |
| Observación:<br>El certificado adjunto no corresponde al<br>motivo por el cual realiza la solicitud<br>80 caracteres por ingresar                                     |          |
| Observación:<br>El certificado adjunto no corresponde al<br>motivo por el cual realiza la solicitud<br>80 caracteres por ingresar.                                    |          |
| Observación:<br>El certificado adjunto no corresponde al<br>motivo por el cual realiza la solicitud<br>80 caracteres por ingresar.<br>Cumple Requisitos No Cumple Red | quisitos |

Fig. 4.1.2.3: Cambio de Paralelo – Verificar Requisitos

En el caso de cumplir con los requisitos el sistema envía el trámite a la actividad "ACEPTAR TRÁMITE".

#### 4.1.3 Aceptar Trámite

En esta actividad el decano revisa la documentación adjunta y da continuidad al trámite.

Para gestionar esta actividad debe ingresar al sistema y en la bandeja de trabajo dar clic en el botón "Ver" como se muestra en la Fig.4.1.3.1.

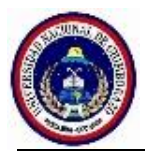

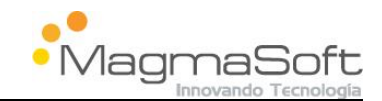

| Unach Servik       | SICOA on<br>Gio de Trám                                                    | line<br>ites Académ                                                                                                    | icos                                                                                                    |                                                                                                    |
|--------------------|----------------------------------------------------------------------------|----------------------------------------------------------------------------------------------------|----------------------------------------------------------------------------------------------------|----------------------------------------------------------------------------------------------------|
|                    |                                                                            |                                                                                                    | Ce                                                                                                    | rrar sesión                                                                                                    |
|                    | Bandeja de Pro                                                             |                                                                                                    |                                                                                                    |                                                                                                    |
| Proceso 🗢          | Actividad \$                                                               | Estudiante \$                                                                                                    | Fecha de Solicitud 🗘                                                                                                    |                                                                                                    |
| CAMBIO DE CARRERA  | ACEPTAR TRAMITE                                                            | EDISON ENRIQUE VACA<br>ALTAMIRANO                                                                                                    | 2015-03-03 10:49:33.321                                                                                                    | ۶ Ver                                                                                                    |
| CAMBIO DE PARALELO | ACEPTAR TRAMITE                                                            | EDISON ENRIQUE VACA<br>ALTAMIRANO                                                                                                    | 2015-03-03 13:03:34.332                                                                                                    | P Ver                                                                                                    |
| CAMBIO DE PARALELO | ACEPTAR TRAMITE                                                            | EDISON ENRIQUE VACA<br>ALTAMIRANO                                                                                                    | 2015-03-03 16:13:06.435                                                                                                    | ₽ Ver                                                                                                    |
|                    | Proceso ¢<br>CAMBIO DE CARRERA<br>CAMBIO DE PARALELO<br>CAMBIO DE PARALELO | SICOA on<br>SERVÍCIO de Trêm<br>Bandeja de Pr<br>(1 of 1)<br>Proceso<br>CAMBIO DE CARRERA<br>CAMBIO DE CARRERA<br>ACEPTAR TRAMITE<br>CAMBIO DE PARALELO<br>ACEPTAR TRAMITE | SICOA on line SERVICIO DE LTAMITES ACADÉM Bandeja de Procesos DECANO (1 of 1)  Proceso  Actividad  Estudiante  CAMBIO DE CARRERA ACEPTAR TRAMITE EDISON ENRIQUE VACA ALTAMIRANO CAMBIO DE PARALELO ACEPTAR TRAMITE EDISON ENRIQUE VACA ALTAMIRANO CAMBIO DE PARALELO ACEPTAR TRAMITE EDISON ENRIQUE VACA ALTAMIRANO | SICOA on line         SCRVICIO de Trámites Académicos         Cer         Bandeja de Procesos DECANO         (1 of 1)       10 °         Proceso © DECANO         Cer         Proceso © DECANO         Cambio de Procesos DECANO         Cambio de Carrera       Actividad ©       Estudiante ©       Fecha de Solicitud ©         CAMBIO DE CARRERA       ACEPTAR TRAMITE       EDISON ENRIQUE VACA       2015-03-03 10:49:33.321         CAMBIO DE PARALELO       ACEPTAR TRAMITE       EDISON ENRIQUE VACA       2015-03-03 13:03:34.332         CAMBIO DE PARALELO       ACEPTAR TRAMITE       EDISON ENRIQUE VACA       2015-03-03 16:13:06:435 |

Fig.4.1.31: Cambio de Paralelo – Bandeja - Decano

Seguidamente el sistema le presenta la siguiente pantalla Fig.4.1.3.2

La actividad posee los siguientes campos:

- **1. Historial de observaciones:** Le permite visualizar los comentarios ingresados por el actor anterior.
- 2. Botón Continuar: Le permite dar continuidad al trámite.

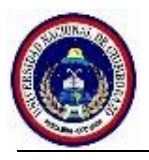

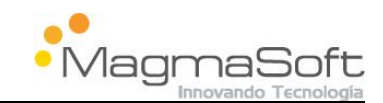

| CAMBIO DE PARALELO - ACEPTAR TRAMITE |       |
|--------------------------------------|-------|
| Documentos del Proceso               |       |
| Documento                            |       |
| CAPAR-AMB-0000020.pdf                | ∠ Ver |
| CERT-CAPAR-AMB-0000020.pdf           | ∠ Ver |
|                                      |       |
|                                      |       |
|                                      |       |
|                                      | -     |
|                                      | 1     |
| HISTORIAL DE OBSERVACIONES           | S     |
| Actores del Proceso                  |       |
| SECRETARIA DECANO:obse               |       |
| Observación:                         |       |
|                                      |       |
|                                      |       |
|                                      |       |
|                                      |       |
| 160 caracteres por ingresar.         |       |
| Continuar 2                          |       |
|                                      |       |
| Regresar a Bandeja                   |       |

Fig. 4.1.3.2: Cambio de Paralelo - Aceptar Trámite

Una vez que el decano da continuidad al trámite el sistema lo direcciona a la actividad "VERIFICAR VERACIDAD DOCUMENTAL".

#### 4.1.4 Verificar Veracidad Documental

En esta actividad la secretaria de dirección de carrera verifica la veracidad de los documentos, para lo cual debe revisar en el certificado que adjuntó el estudiante y los contactos que pueden validar la legalidad del documento.

Para realizar la verificación debe ingresar al sistema y en la bandeja de trabajo dar clic en el botón "Ver" como se muestra en la Fig.4.1.4.1.

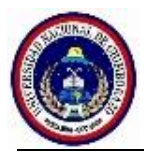

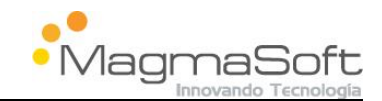

| Service     | o de Trámi                                             | ites Académ                                                                                                    | icos                                                                                                    |                                                                                                    |
|-------------|--------------------------------------------------------|----------------------------------------------------------------------------------------------------|----------------------------------------------------------------------------------------------------|----------------------------------------------------------------------------------------------------|
|             | Bandeja de Procesos: S                                 | ECRETARIA DIRECCION                                                                                                    | Ce                                                                                                    | rrar sesión                                                                                                    |
|             | (1 of 1)                                               | 1 → → 10 ▼                                                                                                    |                                                                                                    |                                                                                                    |
| Proceso 🗘   | Actividad 🗢                                            | Estudiante 🗢                                                                                                    | Fecha de Solicitud 🗘                                                                                                    |                                                                                                    |
| DE PARALELO | VERIFICAR VERACIDAD<br>DOCUMENTAL                      | EDISON ENRIQUE VACA<br>ALTAMIRANO                                                                                                    | 2015-03-03 16:13:06.435                                                                                                    |                                                                                                    |
| MATRÍCULA   | VALIDAR VERACIDAD<br>DOCUMENTAL                        | EDISON ENRIQUE VACA<br>ALTAMIRANO                                                                                                    | 2015-03-03 16:25:37.761                                                                                                    | ₽ Ver                                                                                                    |
| MATRÍCULA   | VALIDAR VERACIDAD<br>DOCUMENTAL                        | EDISON ENRIQUE VACA<br>ALTAMIRANO                                                                                                    | 2015-03-03 16:40:40.148                                                                                                    | 🔎 Ver                                                                                                    |
| MATRÍCULA   | VALIDAR VERACIDAD                                      | EDISON ENRIQUE VACA<br>ALTAMIRANO                                                                                                    | 2015-03-03 17:49:06.381                                                                                                    | ₽ Ver                                                                                                    |
|             | Proceso ¢<br>DE PARALELO<br>A MATRÍCULA<br>A MATRÍCULA | Eandeja de Procesos, S       (1 of 1)       Proceso      Actividad        DE PARALELO     VERIFICAR VERACIDAD<br>DOCUMENTAL       MATRÍCULA     VALIDAR VERACIDAD<br>DOCUMENTAL       A MATRÍCULA     VALIDAR VERACIDAD<br>DOCUMENTAL       A MATRÍCULA     VALIDAR VERACIDAD<br>DOCUMENTAL       I OCLIMENTAL     VALIDAR VERACIDAD       I OCLIMENTAL     VALIDAR VERACIDAD       I OCLIMENTAL     VALIDAR VERACIDAD       I OCLIMENTAL     VALIDAR VERACIDAD | Bandeja de Procesos: ECRETARIA DIRECCION       (1 of 1)       1     10 •       Proceso •     Actividad •     Estudiante •       DE PARALELO     VERIFICAR VERACIDAD<br>DOCUMENTAL     EDISON ENRIQUE VACA<br>ALTAMIRANO       MATRÍCULA     VALIDAR VERACIDAD<br>DOCUMENTAL     EDISON ENRIQUE VACA<br>ALTAMIRANO       MATRÍCULA     VALIDAR VERACIDAD<br>DOCUMENTAL     EDISON ENRIQUE VACA<br>ALTAMIRANO       A MATRÍCULA     VALIDAR VERACIDAD<br>DOCUMENTAL     EDISON ENRIQUE VACA<br>ALTAMIRANO       A MATRÍCULA     VALIDAR VERACIDAD<br>DOCUMENTAL     EDISON ENRIQUE VACA<br>ALTAMIRANO | Ce         Bandeja de Procesos: SECRETARIA DIRECCION         (1 of 1)       10 •         Proceso ©       Actividad ©       Estudiante ©       Fecha de Solicitud ©         DE PARALELO       VERIFICAR VERACIDAD       EDISON ENRIQUE VACA       2015-03-03 16:13:06.435         DE PARALELO       VERIFICAR VERACIDAD       EDISON ENRIQUE VACA       2015-03-03 16:25:37.761         AMATRÍCULA       VALIDAR VERACIDAD       EDISON ENRIQUE VACA       2015-03-03 16:25:37.761         AMATRÍCULA       VALIDAR VERACIDAD       EDISON ENRIQUE VACA       2015-03-03 16:25:37.761         AMATRÍCULA       VALIDAR VERACIDAD       EDISON ENRIQUE VACA       2015-03-03 16:40:40.148         AMATRÍCULA       VALIDAR VERACIDAD       EDISON ENRIQUE VACA       2015-03-03 17:49:06.381 |

Fig.4.1.4.1: Cambio de Paralelo - Bandeja – Secretaria Dirección

Seguidamente el sistema le presenta la siguiente pantalla Fig.4.1.4.2, en la cual puede descargar los documentos adjuntos dando clic en el link "ver" y puede visualizar los comentarios ingresados por los actores anteriores.

|                                                                                      | Documentos del Proceso                                   |       |
|--------------------------------------------------------------------------------------|----------------------------------------------------------|-------|
|                                                                                      | Documento                                                |       |
| CAPAR-AMB-0000020.pd                                                                 | if                                                       |       |
| CERT-CAPAR-AMB-00000                                                                 | )20.pdf                                                  | ₽ Ver |
|                                                                                      |                                                          |       |
|                                                                                      |                                                          |       |
|                                                                                      |                                                          |       |
|                                                                                      |                                                          |       |
|                                                                                      |                                                          |       |
|                                                                                      |                                                          |       |
|                                                                                      | HISTORIAL DE OBSERVACIONES                               |       |
|                                                                                      | HISTORIAL DE OBSERVACIONES<br>Actores del Proceso        |       |
| SECRETARIA DECANO:ob                                                                 | HISTORIAL DE OBSERVACIONES<br>Actores del Proceso<br>Ise |       |
| SECRETARIA DECANO:ob<br>DECANO:Revisado                                              | HISTORIAL DE OBSERVACIONES<br>Actores del Proceso<br>Ise |       |
| SECRETARIA DECANO:ob<br>DECANO:Revisado<br>D <b>bservación:</b>                      | HISTORIAL DE OBSERVACIONES<br>Actores del Proceso<br>Ise |       |
| SECRETARIA DECANO:ob<br>DECANO:Revisado<br>Dbservación:                              | HISTORIAL DE OBSERVACIONES<br>Actores del Proceso<br>58  |       |
| SECRETARIA DECANO:ob<br>DECANO:Revisado<br>Dbservación:<br>60 caracteres por ingresa | HISTORIAL DE OBSERVACIONES<br>Actores del Proceso<br>Ise |       |

Fig.4.1.4.2: Cambio de paralelo - Verificar Veracidad Documental

Aprobado en HCU: Resolución No. 0166-HCU-28-07-2015

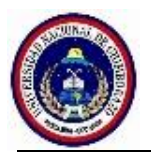

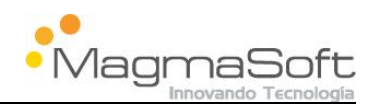

Una vez revisada la documentación puede indicar al sistema si el estudiante cumple con los requisitos o no cumple con los requisitos.

En el caso de no cumplir con los requisitos es obligatorio que ingrese las observaciones en las cuales se debe explicar el por que se niega la solicitud. En este caso el sistema envía un e-mail al estudiante indicando que su solicitud ha sido negada por las razones ingresadas en el campo observaciones.

En el caso de que la documentación este correcta y cumple con los requisitos el sistema envía el trámite a la actividad "Verificar y Elaborar Informe"

#### 4.1.5 Verificar y Elaborar Informe

En esta actividad el director de carrera debe revisar la documentación y decidir si aprueba o niega el trámite

Para gestionar esta actividad debe ingresar al sistema y en la bandeja de trabajo dar clic en el botón "Ver" como se muestra en la Fig.4.1.5.1

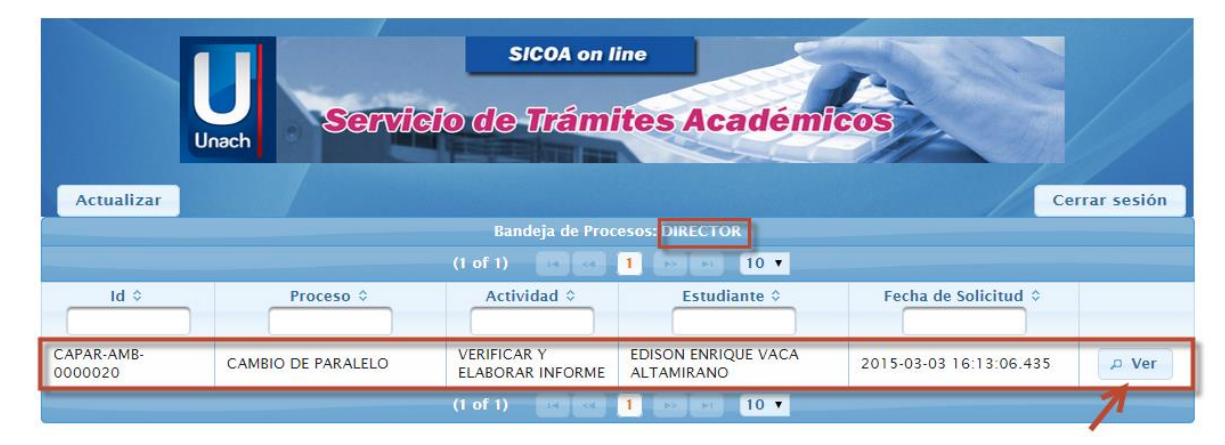

Fig.4.1.5.1: Cambio de paralelo - Bandeja – Director

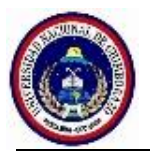

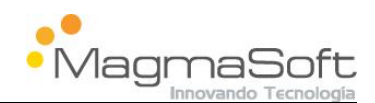

Seguidamente el sistema le presenta la siguiente pantalla Fig.4.1.5.2, en la cual puede descargarse los documentos adjuntos dando clic en el botón "ver", además puede visualizar los comentarios ingresados por los actores anteriores.

| Documentos del Proces                           | 0     |
|-------------------------------------------------|-------|
| Documento                                       |       |
| CAPAR-AMB-0000020.pdf                           |       |
| CERT-CAPAR-AMB-0000020.pdf                      | ₽ Ver |
|                                                 |       |
|                                                 |       |
|                                                 |       |
|                                                 |       |
| HISTORIAL DE OBSERVACI                          | DNES  |
| Actores del Proceso                             |       |
| SECRETARIA DECANO:obse                          |       |
| DECANO:Revisado                                 |       |
| SECRETARIA DIRECCION:La documentaciÃ*n es veraz |       |
| bservación:                                     |       |
|                                                 |       |
| h                                               |       |
| 60 caracteres por ingresar.                     |       |
| 60 caracteres por ingresar.<br>Aprobar Reprobar |       |

Fig.4.1.5.2: Cambio de paralelo - Verificar y Elaborar Informe

Una vez revisada la documentación el director debe decidir si aprueba o niega el trámite. En el caso que decida reprobar el trámite el ingreso del campo observaciones es obligatorio debido a que es necesario explicar el por que se niega la solicitud.

Ingresadas las observaciones, el sistema le presenta el informe en formato pdf Fig. 4.1.5.3, el cual puede ser impreso, seguidamente debe dar clic en el botón "Continuar", en este caso el sistema envía un e-mail al estudiante indicando que su solicitud ha sido negada por las razones ingresadas en el campo observaciones y el trámite es finalizado.

En el caso que decide aprobar el sistema le presenta el informe en formato pdf Fig.4.1.5.3 con la autorización del trámite. El director imprime el documento y da continuidad al trámite, Posteriormente envía el físico a Secretaria de Carrera.

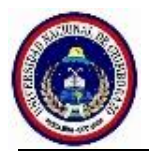

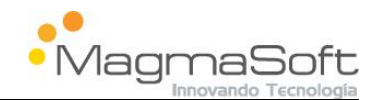

| DOCUMENTACIÓN GENERADA                                                                                                    |
|----------------------------------------------------------------------------------------------------|
|                                                                                                    |
| UNIVERSIDAD NACIONAL DE CHIMBORAZO<br>FACULTAD DE INGENIERÍA                                                                                                    |
| CARRERA DE INGENIERIA AMBIENTAL                                                                                                    |
| INFORME DE CAMBIO DE PARALELO                                                                                                    |
| Riobamba, 03 de marzo del 2015                                                                                                    |
| Destau                                                                                                    |
|                                                                                                    |
| DECANO DE LA FACULTAD DE INGENIERÍA                                                                                                    |
| Señor Decano                                                                                                    |
| Tengo a bien comunicar a usted, que una vez revisada y analizada la documentación presentada por e<br>estudiante EDISON ENRIQUE VACA ALTAMIRANO con CI 0603573247 del PRIMER SEMESTRE,<br>autoriza, el cambio al Paralelo A por Enfermedad<br>Particular que pongo en consideración para el fin pertinente |
|                                                                                                    |
| Cordialmente                                                                                                    |
| helm                                                                                                    |
| Doctor Fernando Navarrete                                                                                                    |
| DIRECTOR(A) DE CARRERA                                                                                                    |
|                                                                                                    |
|                                                                                                    |
|                                                                                                    |
|                                                                                                    |
|                                                                                                    |
|                                                                                                    |
|                                                                                                    |
| Continuar                                                                                                    |

Fig.4.1.5.3: Cambio de Paralelo - Informe generado por el sistema

Una vez que se da clic en el botón continuar el sistema envía el trámite ha la actividad "Verificar Documentación y Registro".

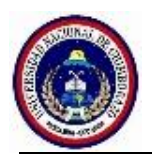

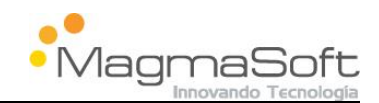

## 4.1.6 Verificar Documentación y Registro

La secretaria de carrera visualiza la documentación generada durante todo el proceso y procede a registrar el cambio de paralelo en el caso de que haya sido autorizado.

Para gestionar esta actividad debe ingresar al sistema y en la bandeja de trabajo dar clic en el botón "Ver" como se muestra en la Fig.4.1.6.1.

| SICOA on line<br>Servicio de Trámites Académicos |                    |                                          |                                   |                            |              |  |
|--------------------------------------------------|--------------------|------------------------------------------|-----------------------------------|----------------------------|--------------|--|
| Actualizar                                       |                    |                                          |                                   | c                          | errar sesión |  |
|                                                  |                    | Bandeja de Procesos:                     | SECRETARIA CARRERA                |                            |              |  |
|                                                  |                    | (1 of 1)                                 | <b>1</b> → ► 10 ▼                 |                            |              |  |
| Id \$                                            | Proceso 💠          | Actividad \$                             | Estudiante 💠                      | Fecha de Solicitud 🔅       |              |  |
| CAPAR-AMB-<br>0000020                            | CAMBIO DE PARALELO | VERIFICAR<br>DOCUMENTACION<br>Y REGISTRO | EDISON ENRIQUE VACA<br>ALTAMIRANO | 2015-03-03<br>16:13:06.435 | ۶ Ver        |  |
|                                                  |                    | (1 of 1)                                 | 1 🕞 🖭 10 🔻                        |                            | /            |  |

Fig.4.1.6.1: Cambio de Paralelo - Bandeja – Secretaria Carrera

Seguidamente el sistema le presenta la siguiente pantalla Fig.4.1.6.2, en la cual puede visualizar los comentarios ingresados por los actores anteriores, descargarse los documentos adjuntos dando clic en el botón "ver", además de los siguientes campos:

- 1. Informe: Informe generado por el director de carrera
- Registrado en SICOA: Este campo es de carácter obligatorio y le permite indicar al sistema si ya realizó el registro del cambio de paralelo en el sistema SICOA
- 3. Completar Cambio de Paralelo: Le permite finalizar el proceso

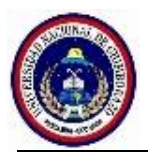

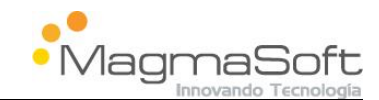

| Documentos del Proceso                                                                                                    |       |
|----------------------------------------------------------------------------------------------------|-------|
| Documento                                                                                                    |       |
| INFORME-CAPAR-AMB-0000020.pdf                                                                                                    |       |
| CAPAR-AMB-0000020.pdf                                                                                                    | ۵ Ver |
| CERT-CAPAR-AMB-0000020.pdf                                                                                                    | ی Ver |
| Registrado en SICOA:*                                                                                                    |       |
| HISTORIAL DE OBSERVACIONES                                                                                                    |       |
| Actores del Proceso                                                                                                    |       |
| SECRETARIA DECANO:obse                                                                                                    |       |
| SECRETARIA DECANO:obse<br>DECANO:Revisado                                                                                                    |       |
| SECRETARIA DECANO:obse<br>DECANO:Revisado<br>SECRETARIA DIRECCION:La documentaciÃ*n es veraz                                                                                                    |       |
| SECRETARIA DECANO:obse<br>DECANO:Revisado<br>SECRETARIA DIRECCION:La documentaciÃ <sup>3</sup> n es veraz<br>DIRECTOR:Se autoriza el tramite,                                                                       |       |
| SECRETARIA DECANO:obse<br>DECANO:Revisado<br>SECRETARIA DIRECCION:La documentaciÃ*n es veraz<br>DIRECTOR:Se autoriza el tramite,<br><b>Xbservación:</b>                                                             |       |
| Actores del Proceso SECRETARIA DECANO:obse DECANO:Revisado SECRETARIA DIRECCION:La documentaciÃ*n es veraz DIRECTOR:Se autoriza el tramite, Diservación: 60 caracteres por ingresar. 3 Completar CAMBIO DE PARALELO |       |

Fig.4.1.6.2: Cambio de Paralelo - Verificar Documentación y Registro

Cuando la secretaria de carrera da clic en el botón "Completar CAMBIO DE PARALELO", el sistema envía un e-mail al estudiante con la autorización y se finaliza el proceso.

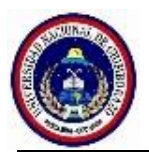

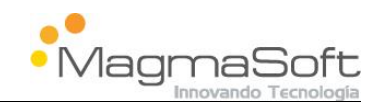

#### 4.2 Tercera Matrícula

El estudiante podrá realizar este trámite en el lapso de tiempo establecido en el reglamento institucional.

#### 4.2.1 Flujo del Proceso

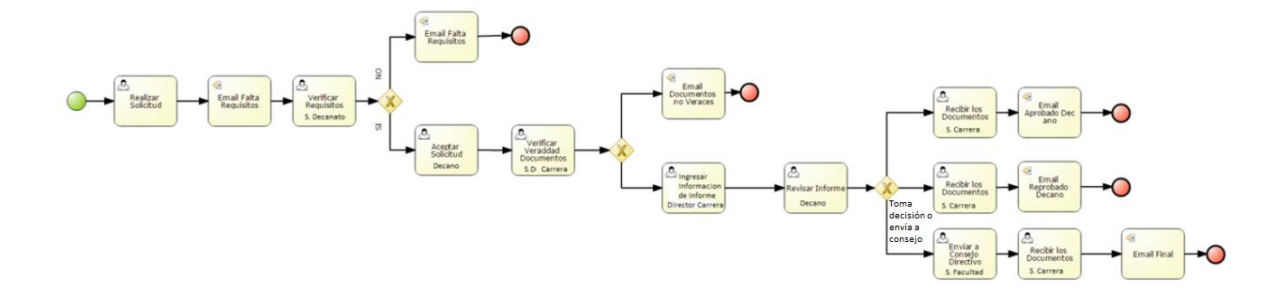

#### 4.2.2 Verificar Requisitos

En esta actividad la secretaria de decanato verifica que el estudiante cumpla con todos los requisitos necesarios para continuar con este proceso.

Para realizar la verificación debe ingresar al sistema y en la bandeja de trabajo dar clic en el botón "Ver" como se muestra en la Fig.4.2.2.1.

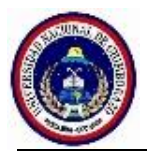

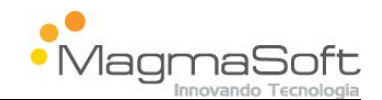

|                        | Unach Servic      | SICOA on<br>Sio de Trám | line<br><b>lites Académ</b> i     | icos                    |              |
|------------------------|-------------------|-------------------------|-----------------------------------|-------------------------|--------------|
| Actualizar             |                   | Bandeja de Proceso      | SI SECRETARIA DECANO              | Ce                      | errar sesión |
|                        |                   | (1 of 1)                | 1                                 |                         |              |
| Id ≎                   | Proceso 🗢         | Actividad \$            | Estudiante 🗧                      | Fecha de Solicitud 🗘    |              |
| TERMAT-AMB-<br>0000005 | TERCERA MATRÍCULA | VERIFICAR<br>DOCUMENTOS | EDISON ENRIQUE VACA<br>ALTAMIRANO | 2015-03-03 11:26:41.041 | ₽ Ver        |
| TERMAT-AMB-<br>0000032 | TERCERA MATRÍCULA | VERIFICAR<br>DOCUMENTOS | EDISON ENRIQUE VACA<br>ALTAMIRANO | 2015-03-04 14:44:13.63  | ₽ Ver        |
|                        |                   | (1 of 1)                | 1                                 |                         | 1            |

Fig.4.2.2.1: Tercera Matrícula - Bandeja – Secretaria Decano

Seguidamente el sistema le presenta la pantalla Fig.4.2.2.2 en la cual podrá descargar lo siguientes documentos en formato pdf y revisarlos:

- o Solicitud realizada por el estudiante
- o Requisito (Certificado) que valide el motivo de la solicitud

La actividad posee los siguientes campos:

- 1. Título de la actividad: Nombre del proceso y de la actividad en la cual se encuentra
- Nombre de la solicitud: Corresponde al número de trámite realizado por el estudiante.
- Nombre del certificado: Corresponde al número del certificado adjuntado por el estudiante.

**4. Ver:** Links que le permiten visualizar los documentos (Solicitud y Certificado)

- **5. Cumple Requisitos:** Botón que le permite continuar con el trámite en el caso de que cumpla con todos los requisitos
- 6. No Cumple Requisitos: Botón que le permite terminar el trámite en el caso de que no cumpla con los requisitos
- 7. Regresar a Bandeja: Botón que le permita regresar a la bandeja de trabajo

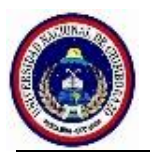

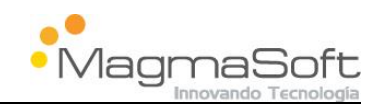

**Nota:** Los puntos 1, 2, 3, 4 y 7 se visualizarán en todas las actividades de los diferentes procesos y actores del proceso

| TERCERA MATRÍCULA - VERIFICAR DOCUMENTOS                                         | 1     |  |
|----------------------------------------------------------------------------------|-------|--|
| Documentos del Proceso                                                           |       |  |
| Documento                                                                        |       |  |
| CERT-TERMAT-AMB-0000032.pdf 2                                                    | ∠ Ver |  |
| TERMAT-AMB-0000032.pdf                                                           |       |  |
| Observación:<br>160 caracteres por ingresar.<br>Cumple Requisitos<br>5<br>7<br>6 |       |  |

Fig.4.2.2.2: Tercera Matrícula - Verificar Documentos

Una vez revisada la documentación debe indicar al sistema si el estudiante cumple con los requisitos o no cumple con los requisitos.

En caso de no cumplir con los requisitos es obligatorio que ingrese las observaciones en las cuales se debe explicar el por que se niega la solicitud. En este caso el sistema envía un e-mail al estudiante indicando que su solicitud ha sido negada por las razones ingresadas en el campo observaciones y se finaliza el trámite.

En caso de cumplir con los requisitos el sistema envía el trámite a la actividad "ACEPTAR TRÁMITE".

Aprobado en HCU: Resolución No. 0166-HCU-28-07-2015

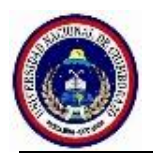

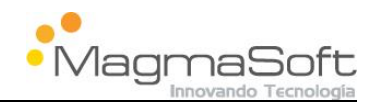

#### 4.2.3 Aceptar Trámite

En esta actividad el decano revisa la documentación adjunta y da continuidad al trámite

Para gestionar esta actividad debe ingresar al sistema y en la bandeja de trabajo dar clic en el botón "Ver" como se muestra en la Fig.4.2.3.1.

|                    | SICOA on                                                                                  | line                                                                                                    | 13                                                                                                    |                                                                                                    |
|--------------------|-------------------------------------------------------------------------------------------|----------------------------------------------------------------------------------------------------|----------------------------------------------------------------------------------------------------|----------------------------------------------------------------------------------------------------|
| ach Servi          | <b>cio de Trám</b>                                                                        | ites Académ                                                                                                    | icos                                                                                                    |                                                                                                    |
|                    |                                                                                           |                                                                                                    | C                                                                                                    | errar sesión                                                                                                    |
|                    | Bandeja de Pr                                                                             | ocesos DECANO                                                                                                    |                                                                                                    |                                                                                                    |
|                    | (1 of 1)                                                                                  | 1 2 2 10 1                                                                                                    |                                                                                                    |                                                                                                    |
| Proceso \$         | Actividad 🗢                                                                               | Estudiante 🗢                                                                                                    | Fecha de Solicitud 🌣                                                                                                    |                                                                                                    |
| CAMBIO DE CARRERA  | ACEPTAR TRAMITE                                                                           | EDISON ENRIQUE VACA<br>ALTAMIRANO                                                                                                    | 2015-03-03 10:49:33.321                                                                                                    | ,₽ Ver                                                                                                    |
| CAMBIO DE PARALELO | ACEPTAR TRAMITE                                                                           | EDISON ENRIQUE VACA<br>ALTAMIRANO                                                                                                    | 2015-03-03 13:03:34.332                                                                                                    | ₽ Ver                                                                                                    |
| TERCERA MATRÍCULA  | ACEPTAR SOLICITUD                                                                         | EDISON ENRIQUE VACA<br>ALTAMIRANO                                                                                                    | 2015-03-04 14:44:13.63                                                                                                    | .⊳ Ver                                                                                                    |
|                    | Proceso CAMBIO DE CARRERA<br>CAMBIO DE CARRERA<br>CAMBIO DE PARALELO<br>TERCERA MATRÍCULA | SICOA on<br>Servicio de Trám<br>Bandeja de Pr<br>(1 of 1)<br>Proceso © Actividad ©<br>CAMBIO DE CARRERA ACEPTAR TRAMITE<br>CAMBIO DE PARALELO ACEPTAR TRAMITE<br>TERCERA MATRÍCULA ACEPTAR SOLICITUD | SICOA on line Servicio de Trámites Académ Bandeja de Procesos DECANO (1 of 1) Proceso  Actividad  Estudiante  EDISON ENRIQUE VACA ALTAMIRANO CAMBIO DE CARRERA ACEPTAR TRAMITE EDISON ENRIQUE VACA ALTAMIRANO TERCERA MATRÍCULA ACEPTAR SOLICITUD EDISON ENRIQUE VACA ALTAMIRANO | SICOA on line Serviceo de Trámites Académicos Serviceo de Trámites Académicos Construints Académicos Construints A |

Fig.4.2.3.1 Tercera Matrícula – Bandeja - Decano

Seguidamente el sistema le presenta la siguiente pantalla Fig.4.2.3.2, Actividad que posee los siguientes campos a más de los ya indicados:

- 1. Historial de Observaciones: le permite visualizar los comentarios ingresados por el actor anterior
- 2. Botón Continuar: Le permite dar continuidad al trámite

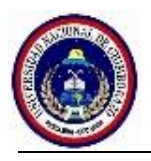

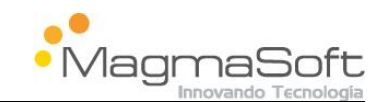

| TERCERA MATRÍCULA - ACEPTAR SOLICITUD |       |
|---------------------------------------|-------|
| Documentos del Proceso                |       |
| Documento                             |       |
| CERT-TERMAT-AMB-0000032.pdf           | ₽ Ver |
| TERMAT-AMB-0000032.pdf                | ▶ Ver |
|                                       |       |
|                                       |       |
|                                       |       |
| 1                                     |       |
| HISTORIAL DE OBSERVACIONE             | S     |
| Actores del Proceso                   |       |
| SECRETARIA DECANO:                    |       |
| Observación:                          |       |
| Se da continuidad al tramite          |       |
|                                       |       |
|                                       |       |
| 6                                     |       |
| 132 caracteres por ingresar.          |       |
| Continuar 2                           |       |
|                                       |       |
| Regresar a Bandeja                    |       |

Fig. 4.2.3.2: Tercera Matrícula - Aceptar Trámite

Una vez que el decano da continuidad al trámite el sistema lo direcciona a la actividad "Validar Veracidad Documental"

#### 4.2.4 Validar Veracidad Documental

En esta actividad la secretaria de dirección de carrera verifica la veracidad de los documentos, para lo cual debe revisar en el certificado que adjuntó el estudiante los contactos a los cuales puede validar la legalidad del documento.

Para realizar la verificación debe ingresar al sistema y en la bandeja de trabajo dar clic en el botón "Ver" como se muestra en la Fig.4.2.4.1.

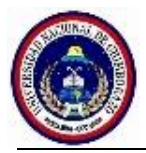

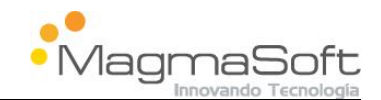

| Ur                 | J<br>nach         | SICOA on<br>Bio de Trám         | line<br>ites Académ               | ficos                    |              |
|--------------------|-------------------|---------------------------------|-----------------------------------|--------------------------|--------------|
| Actualizar         |                   |                                 |                                   | Ce                       | errar sesión |
|                    |                   | Bandeja de Procesos:            | SECRETARIA DIRECCION              |                          |              |
|                    |                   | (1 of 1)                        | 1 10 •                            |                          |              |
| Id 🗢               | Proceso 🌣         | Actividad 🗢                     | Estudiante 🗢                      | Fecha de Solicitud 🌣     |              |
| TERMAT-AMB-0000022 | TERCERA MATRÍCULA | VALIDAR VERACIDAD<br>DOCUMENTAL | EDISON ENRIQUE VACA<br>ALTAMIRANO | .2015-03-03 16:25:37.761 | 🔎 Ver        |
| TERMAT-AMB-0000024 | TERCERA MATRÍCULA | VALIDAR VERACIDAD<br>DOCUMENTAL | EDISON ENRIQUE VACA<br>ALTAMIRANO | 2015-03-03 16:40:40.148  | ₽ Ver        |
| TERMAT-AMB-0000028 | TERCERA MATRÍCULA | VALIDAR VERACIDAD<br>DOCUMENTAL | EDISON ENRIQUE VACA<br>ALTAMIRANO | 2015-03-03 17:49:06.381  | 🔎 Ver        |
| TERMAT-AMB-0000032 | TERCERA MATRÍCULA | VALIDAR VERACIDAD<br>DOCUMENTAL | EDISON ENRIQUE VACA<br>ALTAMIRANO | 2015-03-04 14:44:13.63   | ۵ Ver        |
|                    |                   | (1 of 1)                        |                                   | 5                        | /            |

#### Fig.4.2.4.1: Tercera Matrícula - Bandeja – Secretaria Dirección

Seguidamente el sistema le presenta la siguiente pantalla Fig.4.2.4.2, en la cual puede descargarse los documentos adjuntos dando clic en el link "ver" y puede visualizar los comentarios ingresados por los actores anteriores.

| Documentos del Proces                                                                                       | 50    |  |  |
|----------------------------------------------------------------------------------------------------|-------|--|--|
| Documento                                                                                                   |       |  |  |
| CERT-TERMAT-AMB-0000032.pdf                                                                                 | ₽ Ver |  |  |
| TERMAT-AMB-0000032.pdf                                                                                      |       |  |  |
|                                                                                                    |       |  |  |
|                                                                                                    |       |  |  |
|                                                                                                    |       |  |  |
|                                                                                                    |       |  |  |
|                                                                                                    | IONES |  |  |
| Actores del Proceso                                                                                         | UNES  |  |  |
| SECRETARIA DECANO:                                                                                          |       |  |  |
| DECANO:Se da continuidad al tramite                                                                         |       |  |  |
| bservación:                                                                                                 |       |  |  |
|                                                                                                    |       |  |  |
| Si cumple con todos los requisitos                                                                          |       |  |  |
| Si cumple con todos los requisitos                                                                          |       |  |  |
| Si cumple con todos los requisitos                                                                          |       |  |  |
| ši cumple con todos los requisitos                                                                          |       |  |  |
| Si cumple con todos los requisitos<br>26 caracteres por ingresar.                                           |       |  |  |
| Si cumple con todos los requisitos<br>26 caracteres por ingresar.<br>Cumple Requisitos No Cumple Requisitos |       |  |  |

Fig.4.2.4.2: Tercera Matrícula - Validar Veracidad Documental

Aprobado en HCU: Resolución No. 0166-HCU-28-07-2015

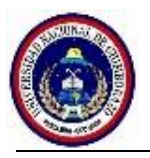

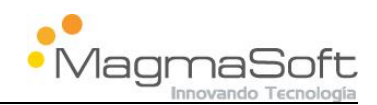

Una vez revisada la documentación puede indicar al sistema si el estudiante cumple con los requisitos o no cumple con los requisitos.

En el caso de que no cumple con los requisitos es obligatorio que ingrese las observaciones en las cuales se debe explicar el por que se niega la solicitud. En este caso el sistema envía un e-mail al estudiante indicando que su solicitud a sido negada por las razones ingresadas en el campo observaciones.

En el caso de que la documentación este correcta y cumple con los requisitos el sistema envía el trámite a la actividad "Verificar y Elaborar Informe"

#### 4.2.5 Registrar Informe

El director de carrera debe conectarse al sistema SICOA y elaborar el informe, una vez realizado el informe procede a registrar sus datos en este sistema.

Para gestionar esta actividad debe ingresar al sistema y en la bandeja de trabajo dar clic en el botón "Ver" como se muestra en la Fig.4.2.5.1

|                        | Unach Servik      | sicoa on<br>Sio de Trán | line<br>nites Académi             | cos                    |              |
|------------------------|-------------------|-------------------------|-----------------------------------|------------------------|--------------|
| Actualizar             |                   |                         |                                   | с                      | errar sesión |
|                        |                   | Bandeja de Pr           | ocesos: DIRECTOR                  |                        |              |
|                        |                   | (1 of 1)                | 1 💀 💌 10 🔻                        |                        |              |
| Id 🗢                   | Proceso 🗘         | Actividad 🗧             | Estudiante 🗘                      | Fecha de Solicitud 🗘   |              |
| TERMAT-AMB-<br>0000032 | TERCERA MATRÍCULA | REGISTRAR<br>INFORME    | EDISON ENRIQUE VACA<br>ALTAMIRANO | 2015-03-04 14:44:13.63 | ⊳ Ver        |
|                        |                   | (1 of 1)                | 1 (** ** 10 <b>*</b>              |                        | 7            |

Fig.4.2.5.1: Tercera Matrícula – Bandeja - Director

Aprobado en HCU: Resolución No. 0166-HCU-28-07-2015

Manual de Usuario: Sistema de Trámites Académicos

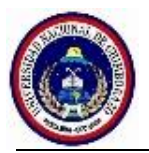

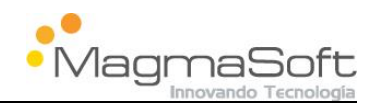

Seguidamente el sistema le presenta la siguiente pantalla Fig.4.2.5.2, en la cual puede descargarse los documentos adjuntos dando clic en el botón "ver", puede visualizar los comentarios ingresados por los actores anteriores en ingresar la información de los siguientes campos:

- 1. Documento elaborado en SICOA: Campo obligatorio que debe ser marcado para indicar al sistema que el informe ya fue elaborado
- 2. Número Informe: Campo obligatorio en el cual debe ingresar el número del informe que elaboro en el sistema SICOA
- **3. Fecha Informe**: Campo obligatorio en el cual debe ingresar la fecha del informe que elaboro en el sistema SICOA.

| Documentos del Proces                                                                                                    | 0     |
|----------------------------------------------------------------------------------------------------|-------|
| Documento                                                                                                    |       |
| CERT-TERMAT-AMB-0000032.pdf                                                                                                    |       |
| TERMAT-AMB-0000032.pdf                                                                                                    | ₽ Ver |
| Número Informe:<br>Inf-0001<br>Secha Informe :<br>4/03/15<br>3                                                                                                    |       |
|                                                                                                    |       |
| HISTORIAL DE OBSERVACIO<br>Actores del Proceso                                                                                                    | DNES  |
| HISTORIAL DE OBSERVACIÓ<br>Actores del Proceso<br>SECRETARIA DECANO:                                                                                                    | DNES  |
| HISTORIAL DE OBSERVACIO<br>Actores del Proceso<br>SECRETARIA DECANO:<br>DECANO:Se da continuidad al tramite                                                                                                    | DNES  |
| HISTORIAL DE OBSERVACIO<br>Actores del Proceso<br>SECRETARIA DECANO:<br>DECANO:Se da continuidad al tramite<br>SECRETARIA DIRECCION:Si cumple con todos los requisit                                                                                         | DNES  |
| HISTORIAL DE OBSERVACIO<br>Actores del Proceso<br>SECRETARIA DECANO:<br>DECANO:Se da continuidad al tramite<br>SECRETARIA DIRECCION:Si cumple con todos los requisit<br>Deservación:<br>Continuar con el tramite                                             | tos   |
| HISTORIAL DE OBSERVACIO<br>Actores del Proceso<br>SECRETARIA DECANO:<br>DECANO:Se da continuidad al tramite<br>SECRETARIA DIRECCION:Si cumple con todos los requisit<br>Observación:<br>Continuar con el tramite<br>36 caracteres por ingresar.              | tos   |
| HISTORIAL DE OBSERVACIO<br>Actores del Proceso<br>SECRETARIA DECANO:<br>DECANO:Se da continuidad al tramite<br>SECRETARIA DIRECCION:Si cumple con todos los requisit<br>Deservación:<br>Continuar con el tramite<br>36 caracteres por ingresar.<br>Continuar | tos   |

Fig.4.2.5.2 Tercera Matrícula – Registrar Informe

Una vez que el director gestiona la actividad el sistema envía el trámite a la actividad "Revisar Informe".

Aprobado en HCU: Resolución No. 0166-HCU-28-07-2015

Manual de Usuario: Sistema de Trámites Académicos

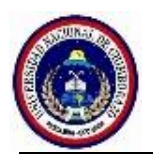

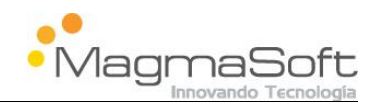

#### 4.2.6 Revisar Informe

El decano recibe el documento físico del informe y determina si puede tomar la decisión, si determina que puede tomar la decisión tiene la posibilidad de aprobar o negar el trámite de tercera matrícula y el sistema lo envía a la secretaria de carrera actividad 4.2.8 "Receptar Documentos".

En el caso que determina que no puede tomar la decisión, debe enviar el informe al consejo directivo actividad 4.2.7 "Enviar a Consejo Directivo".

Para gestionar esta actividad "Revisar Informe" debe ingresar al sistema y en la bandeja de trabajo dar clic en el botón "Ver" como se muestra en la Fig.4.2.6.1.

|                      | Unach Servix       | SICOA on<br>aio de Trám | iine<br>ites Académi              | cos                     |            |
|----------------------|--------------------|-------------------------|-----------------------------------|-------------------------|------------|
| Actualizar           |                    | Bandeja de Pro          | ocesos: DECANO                    | Cer                     | rar sesiór |
| Id \$                | Proceso 🗧          | Actividad \$            | Estudiante \$                     | Fecha de Solicitud 🗘    |            |
| AMBCA-AMB-           | CAMBIO DE CARRERA  | ACEPTAR TRAMITE         | EDISON ENRIQUE VACA<br>ALTAMIRANO | 2015-03-03 10:49:33.321 | ₽ Ver      |
| APAR-AMB-<br>000014  | CAMBIO DE PARALELO | ACEPTAR TRAMITE         | EDISON ENRIQUE VACA<br>ALTAMIRANO | 2015-03-03 13:03:34.332 | P Ver      |
| ERMAT-AMB-<br>000032 | TERCERA MATRÍCULA  | REVISAR INFORME         | EDISON ENRIQUE VACA<br>ALTAMIRANO | 2015-03-04 14:44:13.63  | ۶ Ver      |

Fig.4.2.6.1: Tercera Matrícula – Bandeja – Decano - Revisar Informe

Seguidamente el sistema le presenta la siguiente pantalla Fig.4.2.6.2, en la cual puede descargarse los documentos adjuntos dando clic en el botón "ver", puede visualizar los comentarios ingresados por los actores anteriores en ingresar la información de los siguientes campos:

 Recibió la documentación física asociada a la solicitud: Este campo es obligatorio, selecciónelo para indicar al sistema que recibió la documentación física.

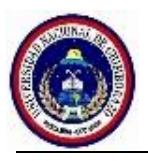

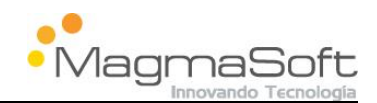

- 2. Aprobar: Le permite aprobar el trámite
- Reprobar: Le permite negar el trámite, si escoge esta opción debe ingresar en el campo observaciones la razón por la cual le niega el trámite al estudiante, estas observaciones son enviadas al estudiante al finalizar el proceso.
- **4. Enviar a Consejo Directivo:** Le permite enviar el trámite a secretaria de facultad para que sea quien lo ingrese a consejo directivo.

| Documentos del Proceso                                                                                                    |        |  |  |
|----------------------------------------------------------------------------------------------------|--------|--|--|
| Documento                                                                                                    |        |  |  |
| CERT-TERMAT-AMB-0000032.pdf                                                                                                    |        |  |  |
| TERMAT-AMB-0000032.pdf                                                                                                    | به Ver |  |  |
| 2 1                                                                                                    |        |  |  |
| HISTORIAL DE OBSERVACIONE                                                                                                    | S      |  |  |
| Actores del Proceso                                                                                                    |        |  |  |
| SECRETARIA DECANO:                                                                                                    |        |  |  |
| DECANO:Se da continuidad al tramite                                                                                                    |        |  |  |
| DECANO.Se da continuidad al tramite                                                                                                    |        |  |  |
| SECRETARIA DIRECCION:Si cumple con todos los requisitos                                                                                                    |        |  |  |
| SECRETARIA DIRECCION:Si cumple con todos los requisitos<br>DIRECTOR:Continuar con el tramite                                                                                                    |        |  |  |
| SECRETARIA DIRECCION:Si cumple con todos los requisitos<br>DIRECTOR:Continuar con el tramite<br>bservación:                                                                                                    |        |  |  |
| SECRETARIA DIRECCION'SI cumple con todos los requisitos<br>DIRECTOR:Continuar con el tramite<br>Ibservación:<br>ise aprueba  <br>49 caracteres por ingresar.                                                               |        |  |  |
| DECANO.Se da continuidad ai tramite<br>SECRETARIA DIRECCION'Si cumple con todos los requisitos<br>DIRECTOR:Continuar con el tramite<br>Ibbervación:<br>Se aprueba  <br>49 caracteres por ingresar.<br>Aprobar 2 Reprobar 3 |        |  |  |

Fig.4.2.6.2: Tercera Matrícula – Revisar Informe

Si el decano decide enviar el trámite ha consejo directivo el sistema dirige el trámite a la actividad "Enviar a Consejo Directivo".

#### 4.2.7 Enviar a Consejo Directivo

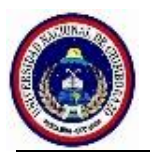

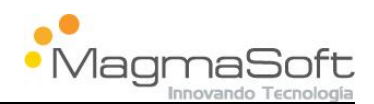

La secretaria de facultad recibe el físico del informe y lo ingresa a consejo directivo, una vez que se realiza la cesión del consejo, la secretaria debe ingresar los datos de la resolución en el sistema.

Para gestionar esta actividad debe ingresar al sistema y en la bandeja de trabajo dar clic en el botón "Ver" como se muestra en la Fig.4.2.7.1

|                        |                   | SICOA on                      | line                              | STORT S                |              |
|------------------------|-------------------|-------------------------------|-----------------------------------|------------------------|--------------|
|                        | Servin            | cio de Trám                   | ites Académ                       | COS                    |              |
|                        | Unach             |                               |                                   |                        |              |
| Actualizar             |                   |                               |                                   | C                      | errar sesión |
|                        |                   | Bandeja de Procesos:          | SECRETARIA FACULTAD               |                        |              |
|                        |                   | (1 of 1)                      | 1 IN IN 10 T                      |                        |              |
| Id 🗢                   | Proceso \$        | Actividad 😂                   | Estudiante 🗧                      | Fecha de Solicitud 🗘   |              |
|                        |                   |                               |                                   |                        |              |
| TERMAT-AMB-<br>0000032 | TERCERA MATRÍCULA | ENVIAR A CONSEJO<br>DIRECTIVO | EDISON ENRIQUE VACA<br>ALTAMIRANO | 2015-03-04 14:44:13.63 | ₽ Ver        |
|                        |                   | (1 of 1)                      | 1 PP Pr 10 T                      |                        | 1            |

Fig.4.2.7.1: Tercera Matrícula – Bandeja – Secretaria Facultad - Enviar a Consejo Directivo

Seguidamente el sistema le presenta la siguiente pantalla Fig.4.2.7.2, en la cual puede descargarse los documentos adjuntos dando clic en el botón "ver", puede visualizar los comentarios ingresados por los actores anteriores en ingresar la información de los siguientes campos:

- 1. Número de Resolución: Campo obligatorio que le permite ingresar el número de la resolución.
- 2. Resolución: Campo Obligatorio que le permite copiar el contenido de la resolución.
- **3. La resolución fue aprobada:** Le permite indicar al sistema si el trámite fue aprobado o no, en el caso de ser aprobada debe marcar esta casilla, caso contrario no debe marcarla.
- **4. Fecha Resolución:** Campo Obligatorio que le permite ingresar la fecha de la resolución.
- 5. Enviar Resolución: Botón que le permite direccionar el trámite a la secretaria de carrera.

Aprobado en HCU: Resolución No. 0166-HCU-28-07-2015

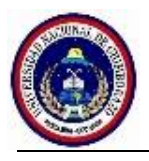

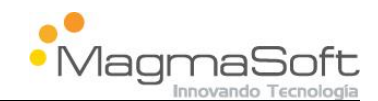

| ERCERA MATRÍCULA - ENVIAR A CONSEJO DIRECTIVO                                                                                                    |       |  |
|----------------------------------------------------------------------------------------------------|-------|--|
| Documentos del Proceso                                                                                                    |       |  |
| Documento                                                                                                    |       |  |
| CERT-TERMAT-AMB-0000032.pdf                                                                                                    |       |  |
| TERMAT-AMB-0000032.pdf                                                                                                    | 🔎 Ver |  |
| Número Resolución:<br>RES-001<br>Resolución:<br>Biobanda 12 de Marzo<br>En reunio a xutaoridinaria se resuelve dar<br>por aprobada la solicitud<br>¿La resolución fue aprobada?:<br>Fecha Resolución:<br>4/03/15 |       |  |
| Ţ                                                                                                    |       |  |
| HISTORIAL DE OBSERVACIONES                                                                                                    |       |  |
| Actores del Proceso                                                                                                    |       |  |
| SECRETARIA DECANO:                                                                                                    |       |  |
| DECANO:Se da continuidad al tramite                                                                                                    |       |  |
| SECRETARIA DIRECCION:Si cumple con todos los requisitos                                                                                                    |       |  |
| DIRECTOR:Continuar con el tramite                                                                                                    |       |  |
| Observación:                                                                                                    |       |  |
| Se aprueba                                                                                                    |       |  |
| 150 caracteres por ingresar.                                                                                                    |       |  |
| Enviar resolucion                                                                                                    |       |  |

Fig.4.2.7.2: Tercera Matrícula –Enviar a Consejo Directivo

Una vez que el decano gestiona esta actividad, el sistema envía el trámite a la actividad "Receptar Documentos".

#### 4.2.8 Receptar Documentos

La secretaria de carrera debe recibir los documentos físicos asociados al trámite he ingresar un recibido en el sistema, en el caso que el trámite paso por consejo directivo debe visualizar la resolución e indicar en el sistema que la orden de pago ha sido generada.

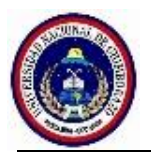

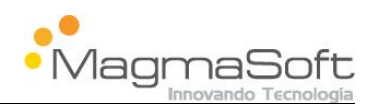

Para gestionar esta actividad debe ingresar al sistema y en la bandeja de trabajo dar clic en el botón "Ver" como se muestra en la Fig.4.2.8.1

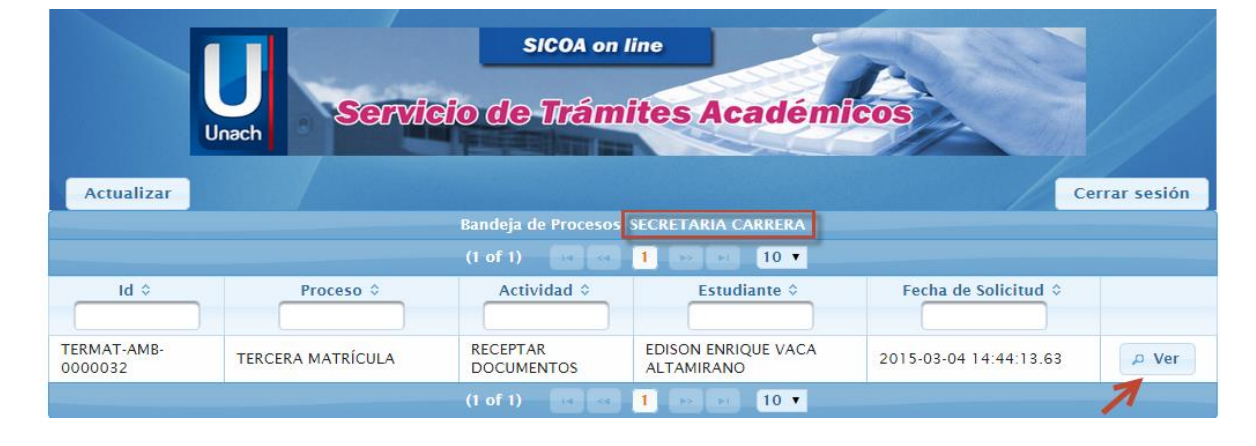

Fig. 4.2.8.1: Tercera Matrícula – Bandeja – Secretaria de Carrera - Receptar Documentos

Seguidamente el sistema le presenta la siguiente pantalla Fig.4.2.8.2, en la cual puede descargarse los documentos adjuntos y documentos generados en el sistema dando clic en el botón "ver", puede visualizar los comentarios ingresados por los actores anteriores e ingresar/revisar la información de los siguientes campos:

- Resolución-RES-001.pdf: Es el documento de la resolución que se generó con los datos ingresados por la secretaria de facultad en la actividad anterior, puede visualizarlo al dar clic en el link "ver". Tenga en cuenta que este documento no será visualizado en esta actividad cuando el trámite no pase por consejo directivo.
- **2. Se recibió documentación física:** Este campo es obligatorio, selecciónelo para indicar al sistema que recibió la documentación física.
- **3. Generada orden de pago:** Campo obligatorio que debe ser seleccionado para indicar que la orden de pago ha sido generada.
- 4. Completar Tercera Matrícula: le permite finalizar el proceso

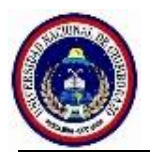

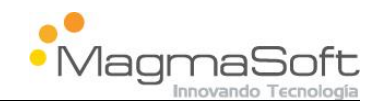

| TERCERA MATRÍCULA - RECEPTAR DOCUMENTOS                      |   |
|--------------------------------------------------------------|---|
| Documentos del Proceso                                       |   |
| Documento                                                    |   |
| CERT-TERMAT-AMB-0000032.pdf                                  |   |
| TERMAT-AMB-0000032.pdf                                       |   |
| RESOLUCION-RES-001.pdf                                       |   |
| Se recibió la documentación física asociada a la solicitud:* | 1 |
| Generada orden de pago:*                                     |   |
| Actores del Proceso                                          |   |
| SECRETARIA DECANO:                                           |   |
| DECANO:Se da continuidad al tramite                          |   |
| SECRETARIA DIRECCION:Si cumple con todos los reguisitos      |   |
| DIRECTOR:Continuar con el tramite                            |   |
| SECRETARIA FACULTAD:Se aprueba                               |   |
| Observación:                                                 |   |
| 138 caracteres por ingresar.                                 |   |
| Completar TERCERA MATRÍCULA                                  |   |

Fig. 4.2.8.2: Tercera Matrícula – Receptar Documentos

Cuando haya sido gestionada la actividad debe presionar el botón "Gestionar TERCERA MATRICULA", automáticamente el sistema envía un e-mail al estudiante con la decisión de su trámite, en el caso que el trámite sea negado, se anexará al e-mail las observaciones por las cuales se tomó esta decisión y se finaliza el Trámite.

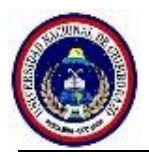

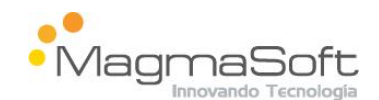

# 4.3 Flujo Retiro de Asignaturas

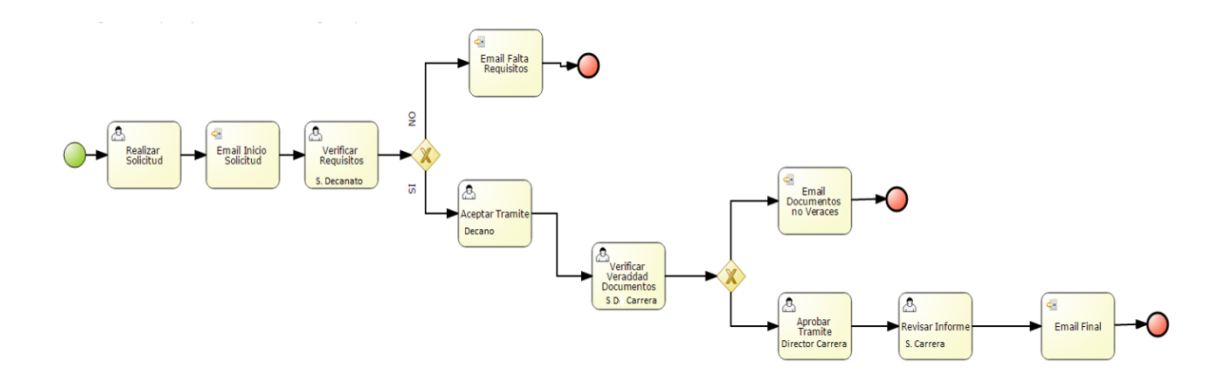

# 4.4 Flujo Avance de Asignaturas

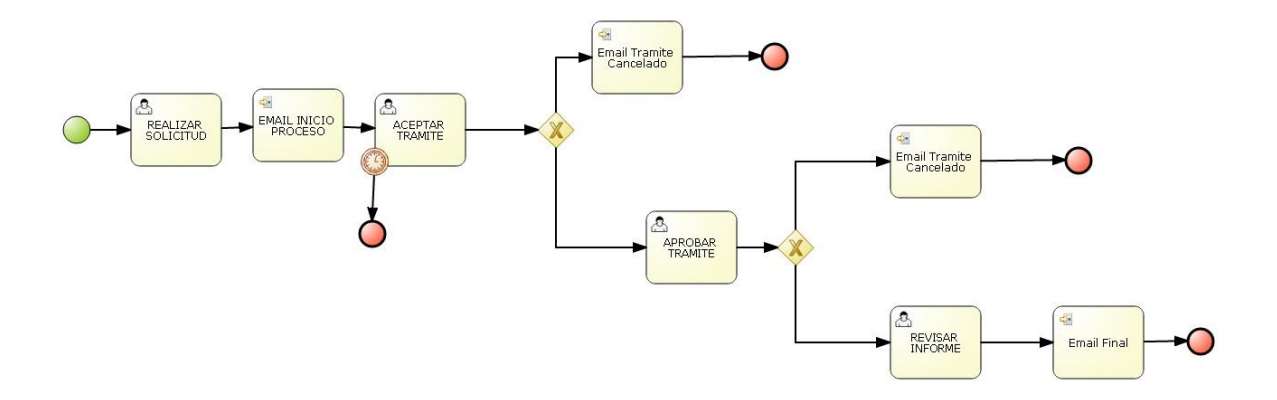

# 4.5 Flujo Anulación de Matrícula

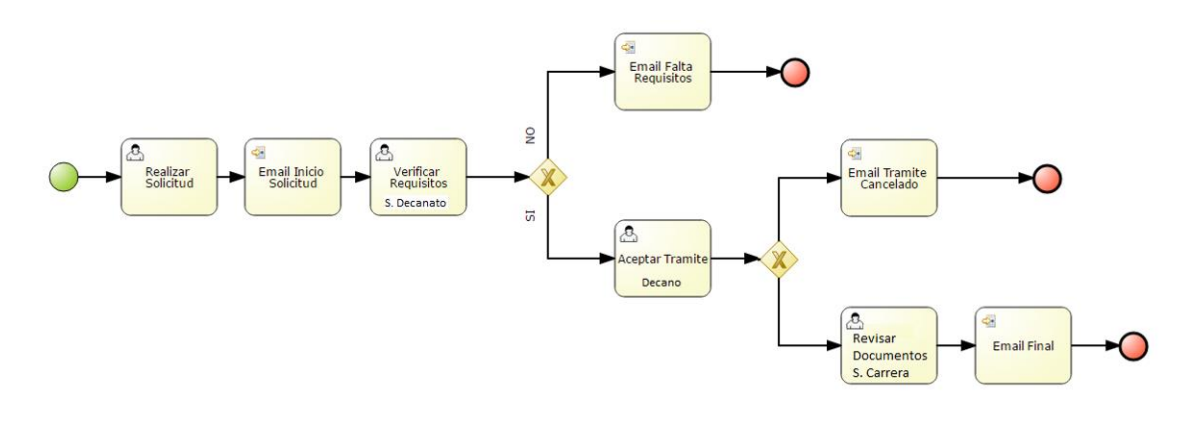

Manual de Usuario: Sistema de Trámites Académicos

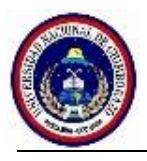

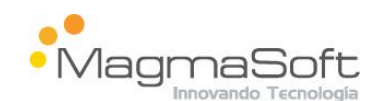

## 4.6 Flujo Justificación de Inasistencia

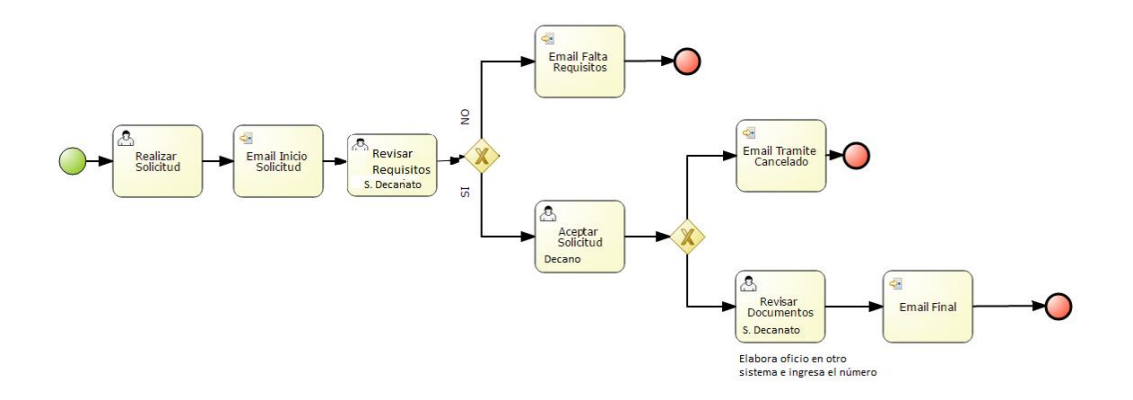

# 4.7 Flujo Certificado de Matrícula

Este proceso se aplica para "Solicitud de Record Académico, Certificado de Matrícula y Asistencia, Solicitud de Promociones" solo cambiarían los formatos de la solicitud y los certificados

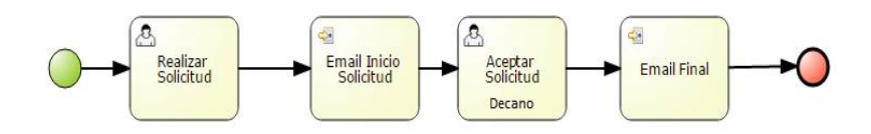

#### 4.8 Flujo Segunda Matrícula

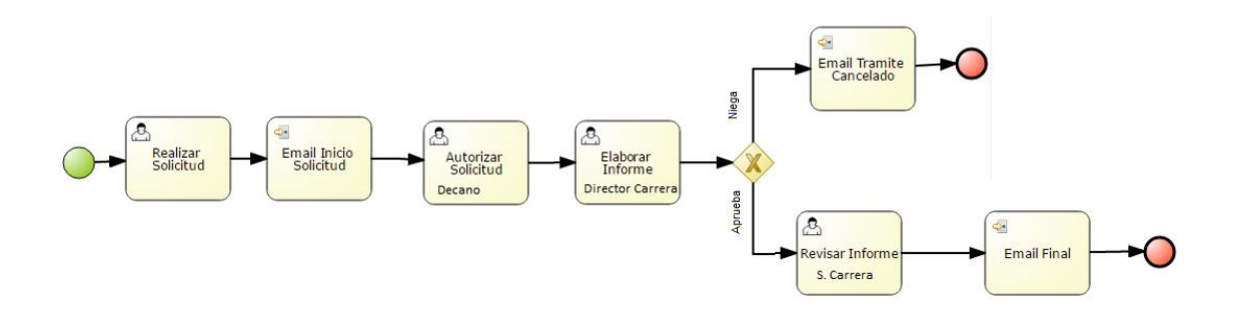

Aprobado en HCU: Resolución No. 0166-HCU-28-07-2015

Manual de Usuario: Sistema de Trámites Académicos

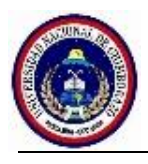

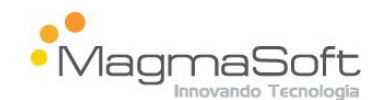

# 4.9 Flujo Cambio de Universidad

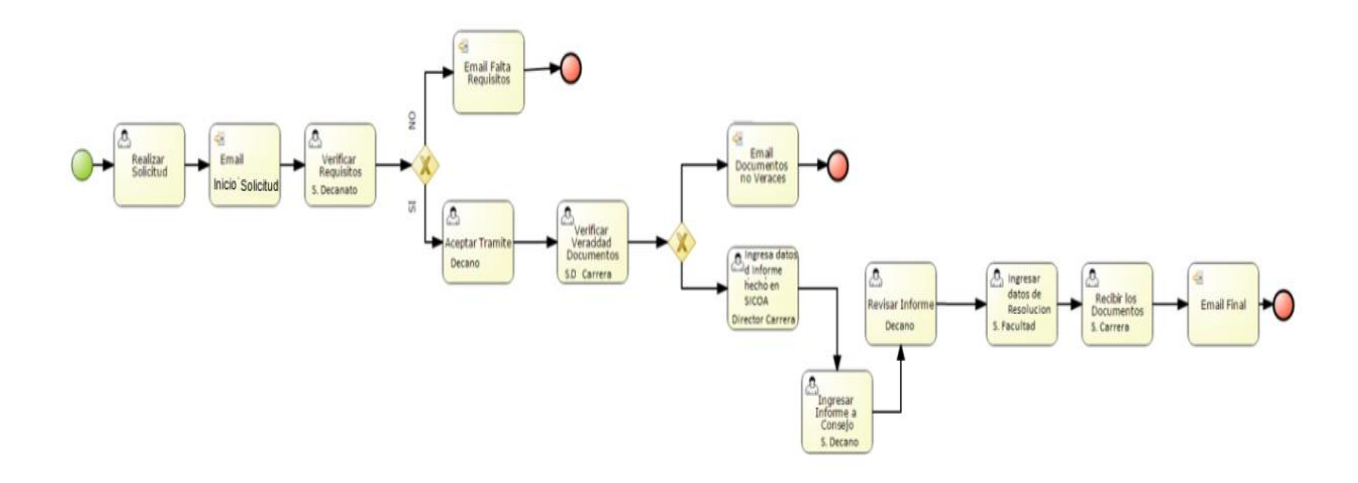

# 4.10 Flujo Cambio de Carrera

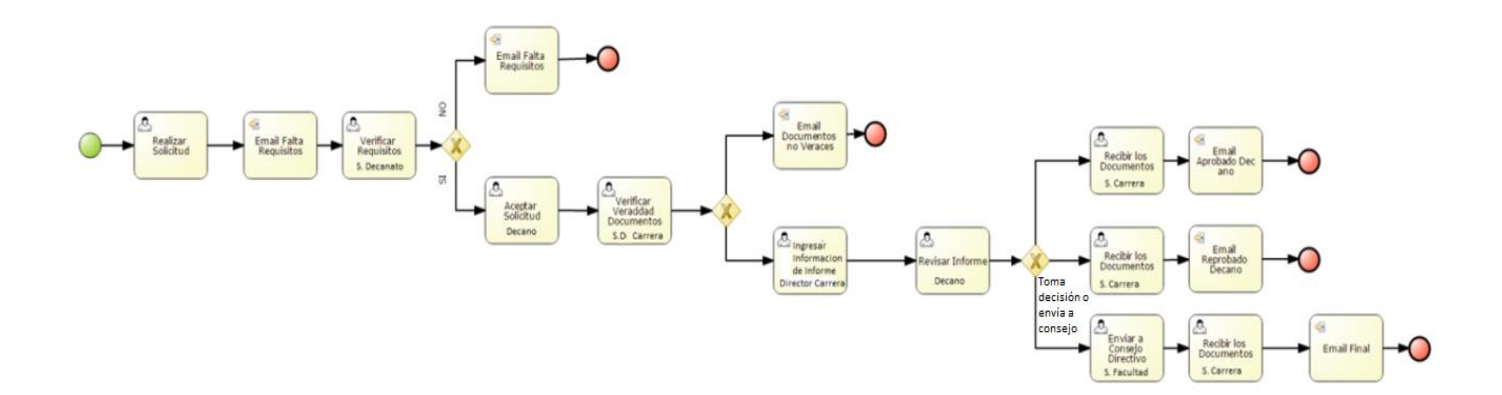

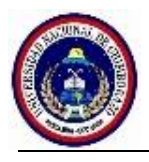

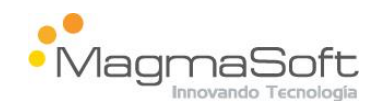

## 4.11 Flujo Presentación de Tema

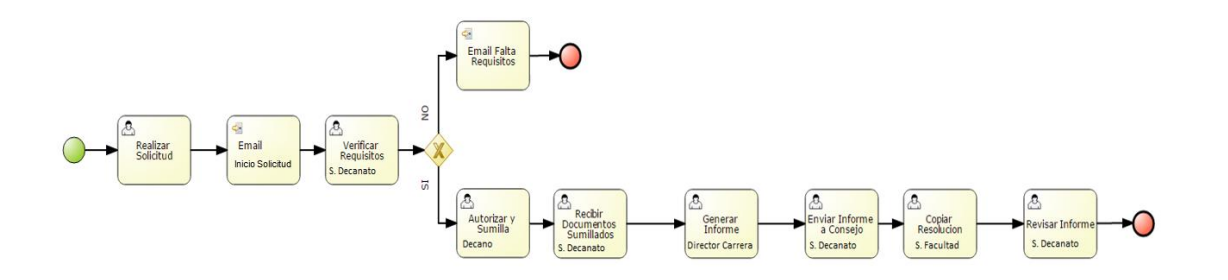

#### 4.12 Flujo Egresamiento

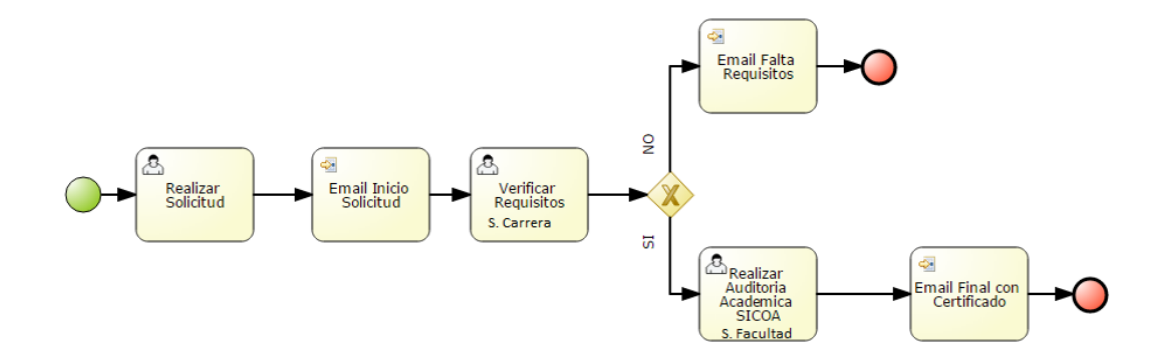

#### 5. Autenticación del Estudiante y Búsqueda del Trámite a Realizar

Para Ingresar al sistema y realizar un trámite académico debe abrir el navegador de su preferencia como Crome, Firefox, Explorer e ingresar el siguiente enlace:

http://sicoatramitesacademicos.unach.edu.ec

**Nota:** En caso de utilizar Chrome se debe considerar que los documentos generados por el sistema una vez descargados para que se visualicen se debe editar el nombre del archivo incluyendo al final la extensión. (Ej: INFORME-REACA-AMB-0000039.pdf).

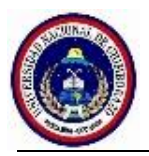

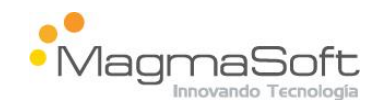

A continuación el sistema le presenta la siguiente pantalla Fig.5.1.

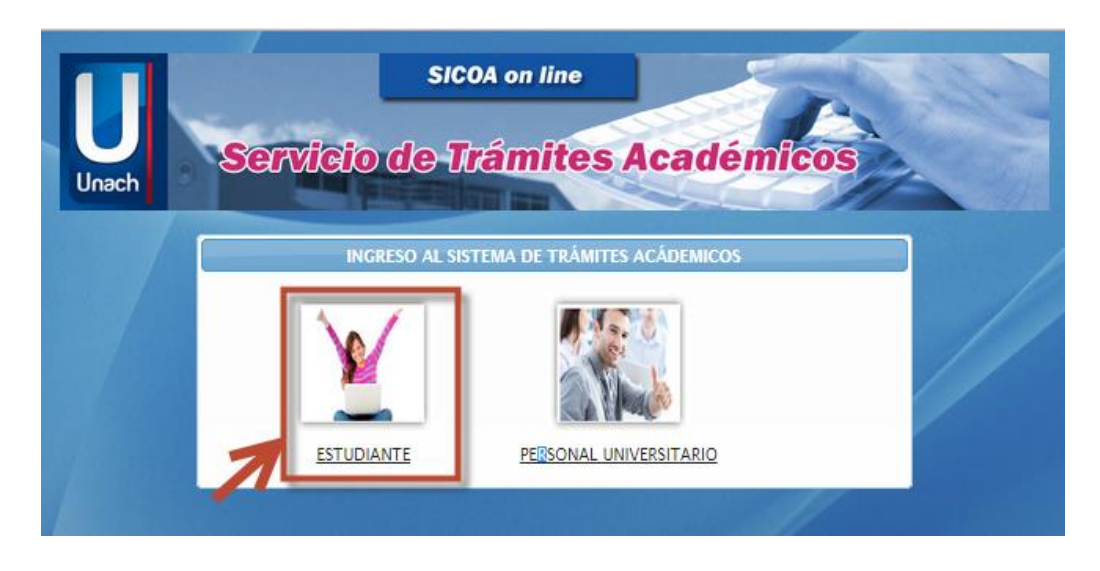

Fig.5.1: Pantalla de inicio del sistema

Una vez que se encuentra en esta pantalla de clic en el enlace "ESTUDIANTE", ingrese sus credenciales usuario y clave definidas por la administración, siendo su usuario el número de cédula y la clave la misma que utiliza para el sistema SICOA.

|            |              |             |             | <u> </u> |           |           |                |
|------------|--------------|-------------|-------------|----------|-----------|-----------|----------------|
| Finalmente | de clic en e | el botón "l | Indresar al | Sistema" | como se   | ve en la  | tidura Eig 5.2 |
| i mannonto |              |             | ingroour ar | olotonna | 001110 00 | 10 011 10 | ingula i igio. |

|                       | SICOA on line                                |
|-----------------------|----------------------------------------------|
| Unach                 | ervicio de Trámites Académicos               |
|                       | SISTEMA DE TRAMITES ACADEMICOS ESTUDIANTILES |
|                       | Ingrese su cédula:                           |
|                       | 0603573247                                   |
|                       | Clave:                                       |
| and the second second |                                              |
|                       | Ingresar al Sistema                          |
| 100 / 100 - 20 - 2    |                                              |

Fig. 5.2: Autenticación en el Sistema del estudiante

Aprobado en HCU: Resolución No. 0166-HCU-28-07-2015

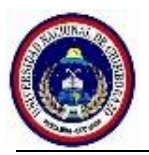

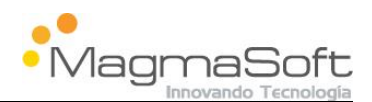

Al ingresar el sistema le presenta un campo desplegable en el cual puede visualizar una lista con todos los trámites académicos que puede realizar, también posee un link "Cerrar Sesión" que le permitirá salir de la sesión actual Fig 5.3.

| Unach See | SICOA on line<br>Tricio de Trámites Académico | S |
|-----------|-----------------------------------------------|---|
|           | Procesos del Estudiante<br>PROCESOS           |   |
|           | ANULACION DE MATRICULA                        |   |
|           | <u>Cerrar Sesión</u>                          |   |

Fig. 5.3: Lista de Trámites

El estudiante busca y selecciona el trámite que necesita y da clic en el botón "Ingresar Solicitud", Fig. 5.4. y Fig. 5.5.

| Unach Ser | SICOA on line<br>Relie de Trámites Académicos |
|-----------|-----------------------------------------------|
|           | Procesos del Estudiante                       |
|           | PROCESOS                                      |
|           | ANULACION DE MATRICULA                        |
|           | ANULACION DE MATRICULA                        |
|           | AVANCE DE ASIGNATURAS                         |
|           | CAMBIO DE CARRERA                             |
|           | CAMBIO DE PARALELO                            |
|           | CAMBIO DE UNIVERSIDAD                         |
|           | CERTIFICADO DE MATRICULA                      |
|           | CERTIFICADO DE MATRICII A V ASISTENCI/        |

Fig.5.4: Búsqueda de Trámite

Aprobado en HCU: Resolución No. 0166-HCU-28-07-2015

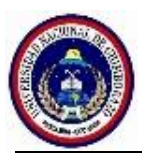

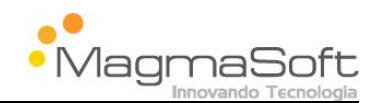

| Unach Se | SICOA on line<br>TVIGIO de Trámites Académico | 5 |
|----------|-----------------------------------------------|---|
|          | Procesos del Estudiante PROCESOS              |   |
|          | CAMBIO DE UNIVERSIDAD                         |   |
|          | Ingresar Solicitud                            |   |

Fig.5.5: Selección del Trámite

#### 6. Solicitudes del Estudiante

#### 6.1 Solicitud de Cambio de Paralelo

El estudiante ingresa al sistema y selecciona su trámite "Cambio de Paralelo" Fig.6.1.1. y presiona el botón "Cambio de Paralelo"

|       | SICOA on lin            | ne         |       |
|-------|-------------------------|------------|-------|
| Unach | <b>ervicio de Trámi</b> | tes Acadén | nicos |
|       | Procesos del Estudiante |            |       |
|       | PROCESOS                |            |       |
|       | CAMBIO DE PARALELO      | •          |       |
| 11    | Ingresar Solicitud      |            |       |
|       |                         |            |       |

Fig. 6.1.1: Selección Cambio de Paralelo

Aprobado en HCU: Resolución No. 0166-HCU-28-07-2015

Manual de Usuario: Sistema de Trámites Académicos

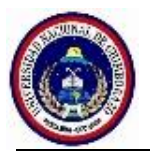

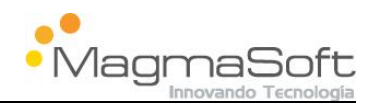

Inmediatamente el sistema le presenta la siguiente pantalla Fig. 6.1.2., en la cual tenemos 2 secciones:

- Sección A: En esta sección se visualizan los datos no editables del estudiante, los cuales se obtienen del sistema SICOA, (Nombre, Identificación, Nacionalidad, Facultad, Escuela, Carrera, Paralelo.)
- Sección B: Le permite al estudiante ingresar los datos necesarios como:
  - Correo: Debe ingresar su correo actual, al cual le llegará las notificaciones que genere el trámite.
  - Motivos: El sistema le presenta los motivos por los cuales el estudiante puede realizar el trámite (Cruce de Horarios, Enfermedad, Trabajo).
  - Nuevo Paralelo: El sistema le muestra una lista de los paralelos por los cuales puede optar el estudiante.
  - Certificado: Permite adjuntar el documento que certifique el motivo por el cual está realizando el trámite, para realizarlo debe dar clic en el botón "Buscar Documento", seleccionar un documento de tipo pdf de máximo 2 megas de tamaño, posteriormente dar clic en el botón "Subir", en caso que desea cancelar debe presionar el botón cancelar. Fig. 6.1.3.
  - **Declaración:** Comentario que informa la legalidad de realizar este trámite.

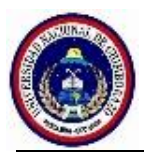

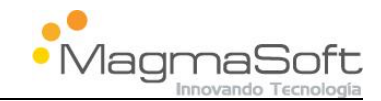

| Sei                 | vicio de Trámites Académicos                                                                                                    |
|---------------------|----------------------------------------------------------------------------------------------------|
| Solicitud Cambie    | o de Paralelo                                                                                                    |
| Nombre:             | EDISON ENRIQUE VACA ALTAMIRANO                                                                                                    |
| Identificación:     | 0603573247                                                                                                    |
| Nacionalidad:       | ECUATORIANA                                                                                                    |
| Facultad:           | FACULTAD DE INGENIERÍA                                                                                                    |
| Escuela:            | ESCUELA DE INGENIERIA AMBIENTAL                                                                                                    |
| Carrera:            | INGENIERIA AMBIENTAL                                                                                                    |
| Paralelo:           | A                                                                                                    |
| Semestre:           | PRIMER SEMESTRE                                                                                                    |
| Correo:*            | mariaelenaj4\$hotmail.com                                                                                                    |
| Motivos:*           | Escoja el Motivo                                                                                                    |
| Nuevo<br>Paralelo:* | Escoja el Paralelo 💌                                                                                                    |
| Certificado:*       | Buscar Documento     J Subir     Cancelar                                                                                                    |
| Declaración:        | * Los campos señalados son obligatorios.<br>Declaro que la información consignada en el presente trámite es verdadera<br>y podrá ser verificada por los funcionarios de la institución. En caso de<br>falsedad u omisión de información me someto a las penas reguladas en el<br>Estatuto luivarcitario. Paclamentos y Leves de la Panública |

#### Fig.6.1.2: Solicitud Cambio de Paralelo

|               | <ul> <li>Buscar Documento</li> </ul>         | 🔊 Subir     | <ul> <li>Cancelar</li> </ul> |   |   |
|---------------|----------------------------------------------|-------------|------------------------------|---|---|
| Certificado:* | CARTA LA CONCHA<br>DE LA LORA -<br>copia.pdf | 888.7<br>КВ |                              | ) | × |

Fig. 6.1.3: Adjuntar documento

Nota: Todos los trámites poseen estas dos secciones con sus particularidades del caso

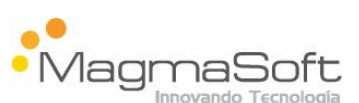

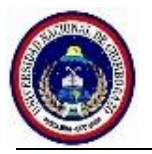

Una vez que ingresa toda la información da continuidad al trámite presionando el botón continuar, seguidamente el sistema le presenta la siguiente pantalla Fig. 6.1.4., en la cual se puede visualizar la solicitud en formato pdf la misma que contiene toda la información ingresada por el estudiante y puede ser impresa para su respaldo al ubicarse en la parte inferior del documento Fig.6.1.5, además posee los siguientes botones para su gestión.

- **1. Enviar Solicitud:** Envía la solicitud a las autoridades administrativas de la UNACH para su aprobación o negación.
- 2. **Regresar:** Le permite regresar a la solicitud en el caso de necesitar cambiar algún dato.

|   | Solicitud                                                                                                    |   |   |
|---|----------------------------------------------------------------------------------------------------|---|---|
|   | UNIVERSIDAD NACIONAL DE CHIMBORAZO<br>FACULTAD DE INGENIERÍA<br>CARRERA DE INGENIERIA AMBIENTAL<br>SOLICITUD DE CAMBIO DE PARALELO                                                                                                    |   | • |
|   | Riobamba, 10 de marzo del 2015 CAPAR-AMB-0000443                                                                                                    |   |   |
|   | Doctor<br>Juan Orozco<br>DECANO DE LA FACULTAD DE INGENIERÍA                                                                                                    |   |   |
|   | De mi consideración                                                                                                    |   |   |
|   | Yo, EDISON ENRIQUE VACA ALTAMIRANO, con cédula de identidad número 0603573247, de nacionalidad<br>ecuatoriana, estudiante de la Universidad Nacional de Chimborazo, Carrera de INGENIERIA AMBIENTAL del<br>PRIMER SEMESTRE, período septiembre 2014 - marzo 2015, solicito a usted se digne autorizar el cambio al<br>paralelo A de la Carrera de INGENIERIA AMBIENTAL del PRIMER SEMESTRE, para el período septiembre<br>2014 - marzo 2015 de la FACULTAD DE INGENIERÍA, por motivos de Enfermedad. |   | • |
| 1 | Enviar Solicitud Regresar                                                                                                    | • |   |

Fig.6.1.4: Documento en formato pdf de la solicitud

Aprobado en HCU: Resolución No. 0166-HCU-28-07-2015

Manual de Usuario: Sistema de Trámites Académicos

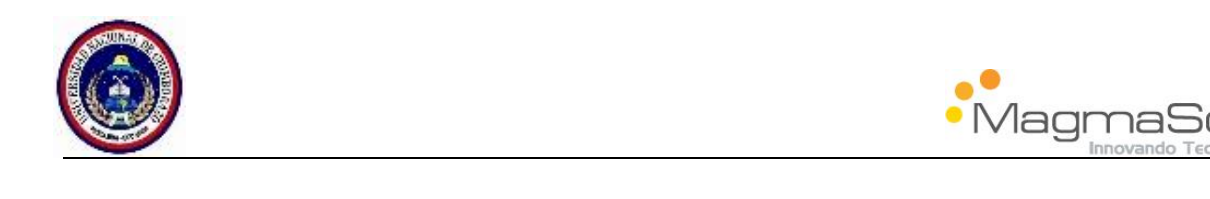

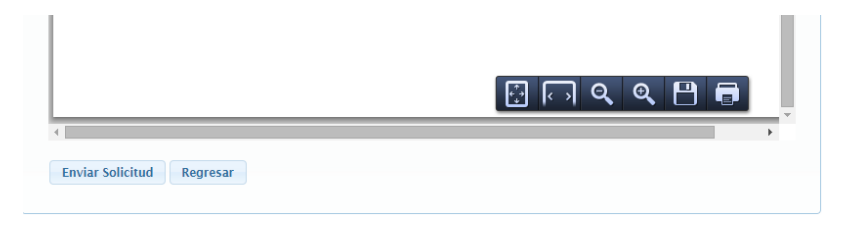

Fig.6.1.5: Botones para Imprimir la Solicitud

# 6.2 Solicitud de Tercera Matrícula

De la misma forma que la solicitud anterior, esta solicitud posée las 2 secciones, donde el estudiante podrá ingresar sus datos Fig.6.2.1

| Solicitud Tercer | a Matrícula                            |
|------------------|----------------------------------------|
| Nombre:          | EDISON ENRIQUE VACA ALTAMIRANO         |
| Identificación:  | 0603573247                             |
| Nacionalidad:    | ECUATORIANA                            |
| Facultad:        | FACULTAD DE INGENIERÍA                 |
| Escuela:         | ESCUELA DE INGENIERIA AMBIENTAL        |
| Carrera:         | INGENIERIA AMBIENTAL                   |
| Semestre:        | PRIMER SEMESTRE                        |
| Correo:*         | mariaelenaj4@hotmail.com               |
| Motivos:*        | Enfermedad                             |
| Certificado:*    | + Buscar Documento + Subir = Cancelar  |
|                  | CARTA LA CONCHA DE LA LORA - copia.pdf |

Aprobado en HCU: Resolución No. 0166-HCU-28-07-2015

Manual de Usuario: Sistema de Trámites Académicos ft

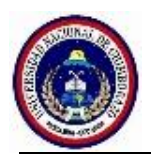

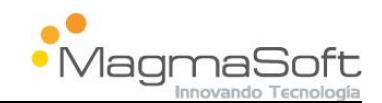

Fig.6.2.1: Solicitud de Tercera Matrícula

#### 6.3 Presentación del Tema

Para esta solicitud el estudiante debe ingresar el lugar donde va aplicar el tema de su tesis, en este caso en el campo "Lugar a Aplicar" el sistema le presentara 3 opciones:

- 1. Empresa: Si selecciona esta opción debe adjuntar obligatoriamente un certificado emitido por la empresa
- **2.** Hospital: Si selecciona esta opción debe adjuntar obligatoriamente un certificado emitido por el hospital
- 3. Forma personal: En este caso no aplica el certificado

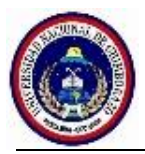

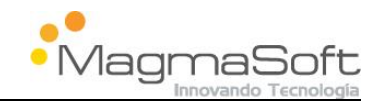

| Presentación de      | Tema                                                                      |
|----------------------|---------------------------------------------------------------------------|
| Nombre:              | EDISON ENRIQUE VACA ALTAMIRANO                                            |
| Identificación:      | 0603573247                                                                |
| Nacionalidad:        | ECUATORIANA                                                               |
| Facultad:            | FACULTAD DE INGENIERÍA                                                    |
| Escuela:             | ESCUELA DE INGENIERIA AMBIENTAL                                           |
| Carrera:             | INGENIERIA AMBIENTAL                                                      |
| Semestre:            | PRIMER SEMESTRE                                                           |
| Correo:*             | mariaelenaj4@hotmail.com                                                  |
| Lugar a<br>Aplicar:* | Empresa.                                                                  |
| Título del<br>Tema:* | Sistemas en la Nube                                                       |
| Certificados:        | + Buscar Documento 🤉 Subir o Cancelar                                     |
| certificatios."      | CARTA LA CONCHA DE LA LORA - copia.pdf                                    |
|                      | * Los campos señalados son obligatorios                                   |
|                      | Declaro que la información consignada en el presente trámite es verdadera |

#### 6.4 Solicitud de Cambio de Universidad

En este caso en particular no aplica la sección A descrita en el punto 6.1, debido a que la persona que realiza la solicitud no pertenece a la institución, por tal razón debe ingresar toda la información solicitada e indicar a la facultad que desea ingresar.

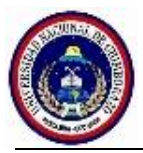

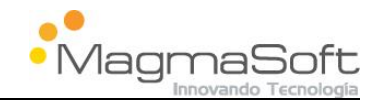

|       |                      | SIGOA OIL IIIC                                                                                                    |
|-------|----------------------|----------------------------------------------------------------------------------------------------|
| loach | Servi                | cio de Trámites Académicos                                                                                                    |
| macm  |                      | A REFERENCE REAL                                                                                                    |
|       | Solicitud Cambio     | de Universidad                                                                                                    |
|       |                      | INFORMACIÓN ACTUAL DEL SOLICITANTE                                                                                                    |
|       | Universidad:*        |                                                                                                    |
|       | Nombre<br>Completo:* |                                                                                                    |
| 1.49  | Identificación:*     |                                                                                                    |
|       | Nacionalidad:*       |                                                                                                    |
|       | Facultad:*           |                                                                                                    |
|       | Escuela:*            |                                                                                                    |
|       | Carrera.*            |                                                                                                    |
|       | Samastrat            |                                                                                                    |
|       | Semestre.            |                                                                                                    |
|       | Correor              |                                                                                                    |
|       | Escultadió           | INFORMACION DE LA CARRERA SOLICITADA                                                                                                    |
|       | racuitao.*           | Selecione Facultad                                                                                                    |
|       | Escuela:*            | Selecione Escuela                                                                                                    |
|       | Carrera:*            | Seleccione Carrera                                                                                                    |
|       | Certificado.+        | Buscar Documento     Subir     Cancelar                                                                                                    |
|       | Declaración          | * Los campos señalados son obligatorios<br>Declaro que la información consignada en el presente trámite es verdadera<br>y podrá ser verificada por los funcionarios de la institución. En caso de<br>falsedad u omisión de información me someto a las penas reguladas en el<br>Estatuto Universitario, Reglamentos y Leyes de la República. |

Fig.6.4.1: Solicitud Cambio de Universidad